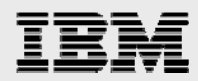

# UGS Teamcenter Engineering 2007 Server installation guide

Including step-by-step configuration information on AIX servers

.

.

.

.

Gary Hornyak Terry Wang

ISV Business Strategy and Enablement August 2008

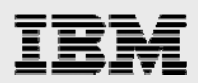

# Table of contents

| Abstract                                                                                                    | 1                    |
|----------------------------------------------------------------------------------------------------|----------------------|
| Introduction                                                                                                    | 1                    |
| Resource planning                                                                                                    | 1                    |
| Teamcenter Engineering two-tier architecture<br>Teamcenter Engineering four-tier architecture<br>Client-server database environment                                                                                       | 1<br>3<br>3          |
| Teamcenter Engineering installation environment                                                                                                    | 5                    |
| Assumptions                                                                                                    | 5                    |
| Creating Oracle Database for Teamcenter                                                                                                    | 5                    |
| Copying UGS templates<br>Creating Teamcenter Engineering database instance with DBCA                                                                                                    | 5<br>6               |
| Installing Teamcenter Engineering                                                                                                    | 9                    |
| Installation images<br>Preinstallation setup<br>Starting Teamcenter Engineering Manager<br>Configuring file-management services                                                                                           | 9<br>9<br>9<br>14    |
| Generating the Web-tier application                                                                                                    | 20                   |
| Installing Web Application Manager<br>Before starting Web Application Manager<br>Starting Web Application Manager                                                                                                    | 20<br>20<br>20       |
| Deploying WebSphere Application Server                                                                                                    |                      |
| Starting WebSphere Application Server and HTTP Server processes<br>Installing and configuring TCEng2007 EAR file into WebSphere<br>Installing a new application<br>Accessing the thin client                              | 28<br>28<br>29<br>41 |
| Installing and configuring distribution server                                                                                                    |                      |
| Preparing to install the distribution server for a four-tier rich client                                                                                                    |                      |
| Creating the distribution server<br>Creating the distribution server instance<br>Placing files in HTTP Server<br>Starting and verifying the processes                                                                     | 44<br>46<br>48<br>49 |
| Installing MP4 updates                                                                                                    | 51                   |
| Summary and files needed to perform the upgrade<br>Updating Teamcenter Engineering Server (two-tier)<br>Manually merging tcdata files and setting database version<br>Verifying that the rich client can start (two-tier) | 51<br>51<br>56<br>56 |
| Patching files related to Web installer in Web client_tier directory<br>Updating and deploying files used by otw.html                                                                                                    | 56<br>59             |
| Updating distribution server with the latest jar file<br>Updating TCEng2007.ear in WebSphere Application Server<br>Redeploving in WebSphere Application Manager                                                           | 59<br>60<br>62       |
| Starting the processes for the four-tier architecture<br>Verifying the installation                                                                                                    |                      |
| Summary                                                                                                    | 64                   |
| Resources                                                                                                    | 65                   |
| About the authors                                                                                                    | 65                   |
| Trademarks and special notices                                                                                                    | 66                   |

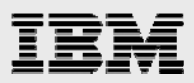

# Abstract

This guide provides detailed step-by-step installation and configuration instructions for a Teamcenter Engineering server for the IBM System p (IBM Power Systems) family of systems. Also included in this guide are explicit instructions on how to create an Oracle database for Teamcenter Engineering and the deployment of the Web application in IBM WebSphere Application Server. This guide is intended as a mechanism to educate Advanced Technical Support (ATS) and Field Technical Support Specialist (FTSS) personnel, in support of sales engagements.

# Introduction

This guide supplements existing Teamcenter Engineering installation documentation. It does not replace it. The focus here is on the installation and configuration of a Teamcenter Engineering server.

# **Resource planning**

Teamcenter Engineering supports two types of clients and two architecture models (two- and four-tier). The basic architecture of Teamcenter Engineering 2005 SR1 has substantially changed from previous versions, significantly impacting multitier deployment options. The two types of clients are:

- A thin, browser-based client provides access to the most common features and functions needed by users to reference or consume Teamcenter information. It requires only a commercial browser.
- A rich, Java<sup>™</sup> technology-based client provides access to all Teamcenter Engineering features and functions, requiring a Java Runtime Environment (JRE) and a local (or mapped) install on the user's desktop machine. The rich client can either be deployed in a two- or four-tier architecture.

### **Teamcenter Engineering two-tier architecture**

In the two-tier deployment, the Java based rich client, the enterprise-tier server and the supporting software run on the users' workstations. Database, volumes and other resource-tier components run on separate systems. (See Figure 1.)

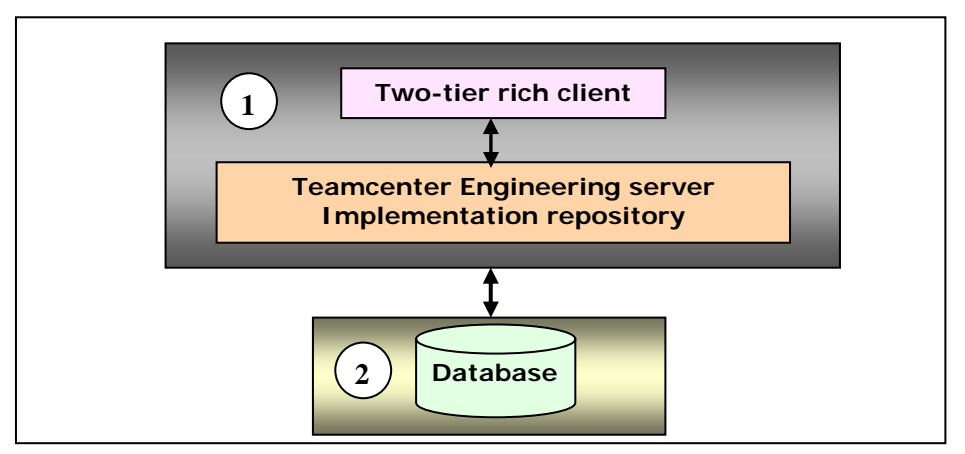

Figure 1. Rich-client two-tier architecture

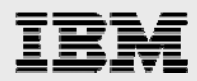

### Where: **1** is the Teamcenter Engineering two-tier rich client

2 is the database server (Oracle or SQL server on the Microsoft® Windows® platform)

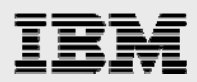

### **Teamcenter Engineering four-tier architecture**

In the four-tier deployment, only the Java based rich client runs on the users' workstations. The enterprise tier, database, volumes and other resource-tier components run on separate systems. (See Figure 2.)

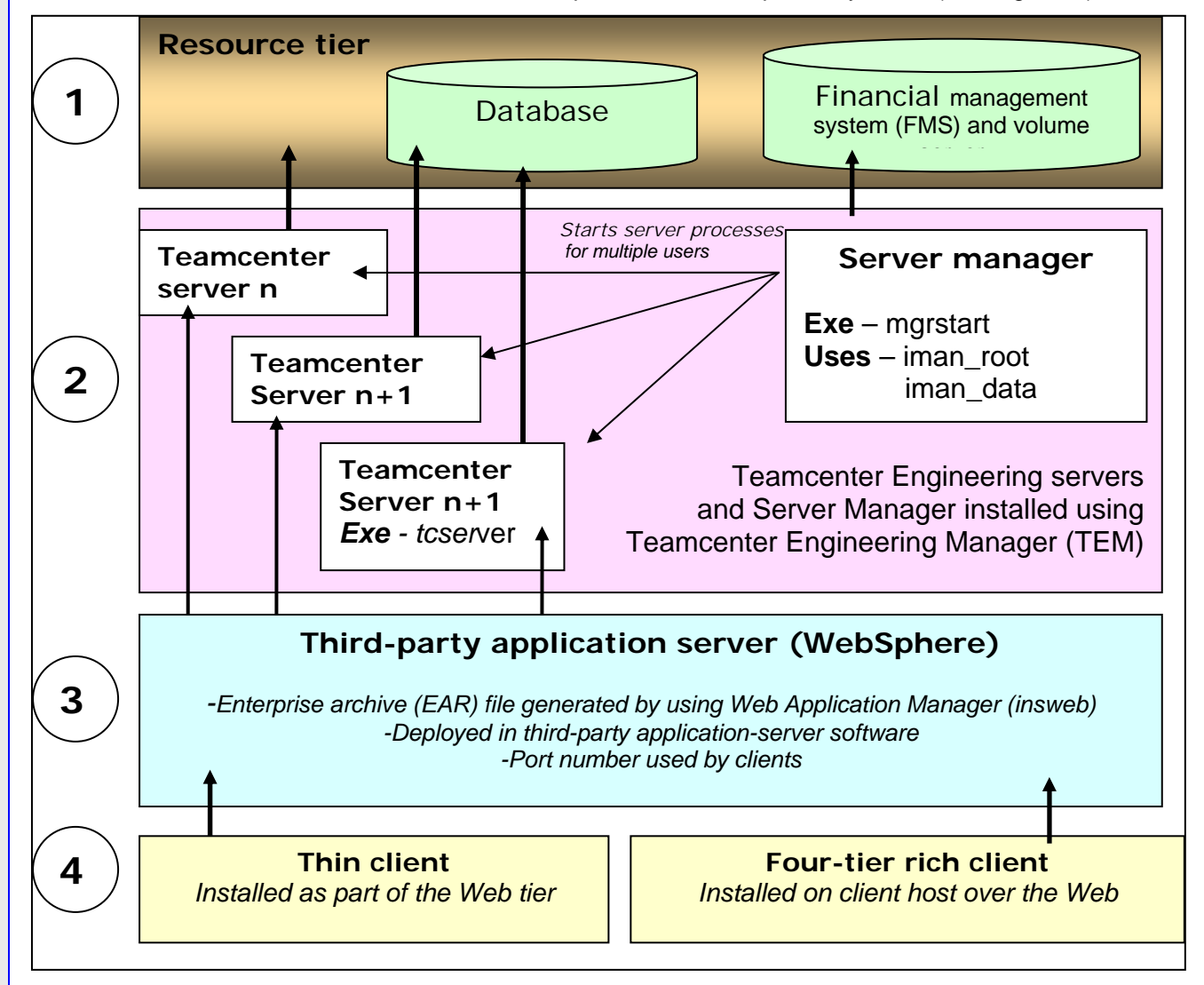

Figure 2. Rich-client four-tier architecture

Where: 1 is the resource tier (database, file management system and volume servers)

- 2 is the Teamcenter Engineering server tier
- 3 is the Java 2 Platform, Enterprise Edition (J2EE) Web application-server tier
- 4 is the Teamcenter Engineering client tier

#### **Client-server database environment**

If the Oracle database server is on a separate system than the Teamcenter Engineering server processes (configured with an Oracle client), you must configure the Teamcenter Engineering server with the Oracle

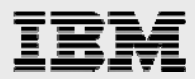

Net Configuration assistant (netca) management tool to create the configuration files that are necessary for remote-database access.

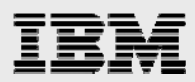

# **Teamcenter Engineering installation environment**

Teamcenter Engineering 2005 SR1 was successfully installed on an IBM® POWER6<sup>™</sup> processor-based IBM System p<sup>™</sup> server. This involved setting up a four-tier architecture that was implemented using three logical partitions (LPARs).

- IBM System p570 Model 9117-MMA server running IBM AIX® Version 5.3 TL7 with SP1
- XL C Enterprise Edition for AIX C++ runtime (xIC.aix50.rte) at 9.0.0.3
- Oracle Database 10.2.0.1 and IBM WebSphere Application Server 6.0.2.25
- Teamcenter Engineering Server Manager was configured for multicast
- FlexLM V10.8 license server (from Acresso Software)

# **Assumptions**

This guide assumes Oracle 10g Release2 (server and client code) and WebSphere Application Server 6.0.2.25 have already been installed and configured. If not, refer to the following documents; *Oracle Database 10g Release 2 (10.2.0.1.0) Installation Guide for PDM Applications* and *WebSphere Application Server V6.0.2 FP25 Install Guide for PDM Applications*.

# **Creating Oracle Database for Teamcenter**

It is necessary to create a database instance by using UGS Corporation-provided templates with the Oracle Database Configuration Assistant (DBCA).

- The templates populate the database with the required Oracle user accounts and table spaces.
- The templates create a single database user (infodba) per Oracle system identifier (SID).
- After the DBCA steps are completed, an eng2007 database is created and used for the installation of Teamcenter Engineering, which includes an infodba user with an Oracle password of infodba.

### **Copying UGS templates**

Perform the following steps to copy the UGS-supplied Oracle 10g template files:

Access the Teamcenter Engineering CD-ROM or CD-ROM images.

Copy all files in the /dbscripts/oracle directory on the Teamcenter Engineering CD-ROM to the templates directory of the Oracle installation. For example:

cp /cdrom/~/db\_scripts/oracle/\* to \$ORACLE\_HOME/assistants/dbca/templates

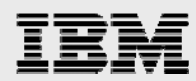

### **Creating Teamcenter Engineering database instance with DBCA**

Perform the following processes to create a Teamcenter Engineering database instance.

1. Start the DBCA utility by typing the following command: **#/home/oracle/ora10/bin/dbca**.

DBCA displays the Welcome page (screen image is not shown here). Click Next .

On the Operations page, select Create a Database, then click Next. (See Figure 3.)

| -           | Database Configuration Assistant, Step 1 of 12 : Operations                                                                                                    | • |
|-------------|----------------------------------------------------------------------------------------------------|---|
|             | Select the operation that you want to perform:  Create a Database Configure Database Options Delete a Database Manage Templates Configure Automatic Storage Management |   |
| Cancel Help | Back Next >                                                                                                    |   |

Figure 3. Operations page

- 2. On the Database Templates page (screen image is not shown here), select **Teamcenter Engineering Oracle 10g**. Then, click **Next**.
- 3. On the Database Identification page, enter the Global Database Name (**eng2007**). Then click **Next**. (See Figure 4.)

|    |         | Database Configuration Assist                                                                                            | lant, Step 3 of 12 : Database Identification                                                                                                    | •  - |
|----|---------|----------------------------------------------------------------------------------------------------|----------------------------------------------------------------------------------------------------|------|
|    |         | An Oracle database is i<br>"name.domain".<br>Global Database Name<br>A database is reference<br>any other instance on th | uniquely identified by a Global Database Name, typically of the forr<br>[eng2007]<br>ed by at least one Oracle instance which is uniquely identified from<br>is computer by an Oracle System Identifier (SID). | n    |
|    |         |                                                                                                    |                                                                                                    | _    |
|    |         | SID:                                                                                                    | eng2007                                                                                                    |      |
| ķ  |         |                                                                                                    |                                                                                                    |      |
| Ca | incel H | lelp                                                                                                    | 🕜 <u>B</u> ack                                                                                                    |      |

Figure 4. Database Identification page

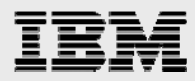

- 4. On the Management Options page (screen image is not shown here), click Next.
- 5. On the Database Credentials page, select **Use the Same Password for All Accounts**. Then click **Next**. (See Figure 5.)

| Password:<br>Confirm Password: | ***      |                  |  |
|--------------------------------|----------|------------------|--|
| C Use Different Passv          | vords    |                  |  |
| User Name                      | Password | Confirm Password |  |
| ุ ราร                          |          |                  |  |
| SYSTEM                         |          |                  |  |
| DBSNMP                         |          |                  |  |
| SYSMAN                         |          |                  |  |
|                                |          |                  |  |
|                                |          |                  |  |
| L                              |          |                  |  |
|                                |          |                  |  |

Figure 5. Database Credentials page

- 6. On the Storage Options page (screen image is not shown here), click Next.
- 7. On the Database File Location page (screen image is not shown here), select **Use Database File Locations** from Templates. Then click **Next**.
- 8. On the Recovery Configuration page (screen image is not shown here), accept the defaults. Then click **Next**.
- 9. On the Database Content page (screen image is not shown here), click Next.

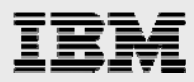

| Next. (See Fig | ure 6.)<br>Configuration Assistant,        | Step 10 of 12 :                  | Initialization Pa                    | arameters                       | -  |    |
|----------------|--------------------------------------------|----------------------------------|--------------------------------------|---------------------------------|----|----|
|                | Memory (                                   | Sizing                           | Character Sets                       | Connection Mode                 |    |    |
|                | Typical - Allocate men<br>Percentage: 40 + | nory as a percen                 | itage of the total<br>/ Distribution | l physical memory (4096 MB<br>) | )  |    |
|                | C Custom<br>Shared Memory Mana             | igement: 🔍 Au                    | tomatic 🖲 Manu                       | al                              |    |    |
|                | Shared Pool:<br>Buffor Cache:              | 48                               |                                      | M Bytes                         |    |    |
|                | Java Pool:                                 | 0                                |                                      | M Bytes                         |    |    |
|                | Large Pool:<br>PCA Size:                   | 8                                |                                      | M Bytes                         |    |    |
|                | Total Memory for Ora                       | ucle: 144 M                      | 1 Bytes                              |                                 |    |    |
|                | Total memory<br>empty parame               | rincludes 40MB<br>eters, if any. | of Oracle Proces                     | is Size and the defaults for t  | ie |    |
|                | All Initialization Paramete                | rs)                              |                                      |                                 |    |    |
| Cancel Help    |                                            |                                  | S Ba                                 | ack Next »                      | sh | ). |

10. On the Initialization Parameters page, select Typical with a percentage of 40. Then click

Figure 6. Initialization Parameters page

- 11. On the Database Storage page (screen image is not shown here), click Next.
- 12. On the Create Options page (screen image is not shown here), select **Create Database**. Then click **Next**.
- 13. On the General Purpose page (not shown here), click Next.
- 14. On the Database Credentials page (screen image is not shown here), select Use the Same Password for All Accounts, then click **Next**.
- 15. On the Database Creation Complete page (screen image is not shown here), click **Exit**.

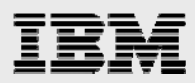

# **Installing Teamcenter Engineering**

This section of explains how to install Teamcenter Engineering.

#### **Installation images**

Before beginning the installation, mount the CD-ROMs or hard-disk devices on the network node that runs Teamcenter Environment Manager. You can either locally mount, or use NFS to remotely mount, the CD-ROM or hard-disk devices.

In the following instructions, the entire contents of the Teamcenter Engineering CD-ROMs are copied to the hard disk. The installation directories are then NFS-mounted from a remote NFS server. You must run Teamcenter Environment Manager on the local server node.

The installation image directory (/MNT2/tc2007) is then NFS-mounted from a remote NFS server.

#### **Preinstallation setup**

Before installing the Teamcenter Engineering code, do the following:

16. Create a user named *infodba* that belongs to the UNIX group named *infodba*.

Create the /home/infodba directory with 3 GB of storage and specify that the directory is owned by the infodba user with group ownership of infodba.

Increase the size of the /tmp directory so that it has 500 MB free.

#### **Starting Teamcenter Engineering Manager**

To install Teamcenter Engineering, you must perform the following steps:

- 1. As root, run the AIX autoconf6 command to enable IP V6.
- 2. Start the database and listener.
- 3. Start WebSphere Application Server.
- 4. Log in as infodba to install and maintain the Teamcenter Engineering installation.
- 5. To start Teamcenter Environment Manager, access the directory (/MNT2/tc2007/aix) of the Teamcenter Engineering NFS-mounted file system. Run the tem.sh script.
- 6. From the Choose Install Language dialog page, select a language for the installation program and click **OK** (see Figure 7). (This language is used only for the installation program.)

| E | Choose Install Language | а. |
|---|-------------------------|----|
|   | English                 |    |
|   |                         |    |
|   |                         |    |

Figure 7. Choose Install Language dialog page

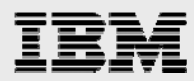

7. From the Getting Started page, select Create a new installation of the product. Then, click Next. (See Figure 8.)

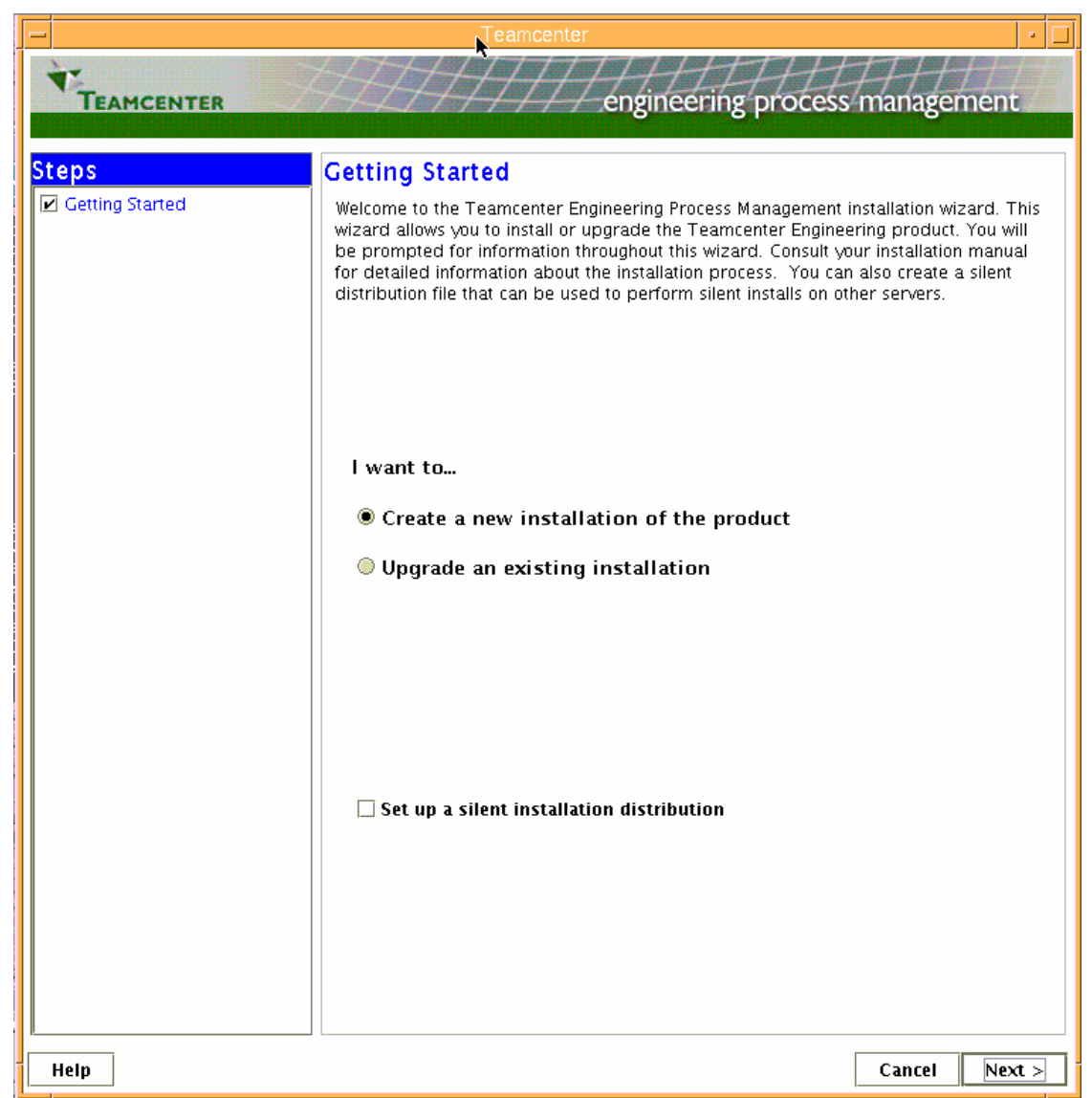

Figure 8. Getting Started page

- 8. From the Copyright Notice page (screen image is not shown here), click Next.
- 9. From the New Configuration page (screen image is not shown here), enter a unique ID for the description and ID. Then, click **Next**.

**Note:** Record the description and ID that you enter for this configuration. When uninstalling this configuration or performing other maintenance tasks, you must select this configuration from a list. In addition, installation log files use the ID you enter in their names.

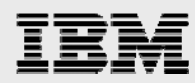

- 10. From the Solutions page (screen image is not shown here), select **Corporate Server** and **Rich Client**. Then, click **Next**.
- 11. On the Select Features page (see Figure 9), deselect **NX UG Integration**, then select **J2EE Based Server Manager**.

**Note:** These features are commonly installed with the corporate server, but are optional. This example deploys WebSphere Application Server, so the J2EE Server Manager feature is selected.

- 12. If this corporate server is also a Teamcenter Engineering license server, scroll down the Select Features page and select Flex License Server. (Note: If you do not select this option, you must provide information about the license server later in this installation.)
- 13. At the bottom of the Select Features page, in the Installation Directory field, enter the absolute path to the directory where you want to install Teamcenter Engineering. In this example, the directory that is entered is **/home/infodba/2007**. Click **Next**.

**Note:** You must install Teamcenter Engineering in a new directory. If you want to upgrade an existing installation, return to the Getting Started page and select an upgrade installation.

| -                                                                                                 | Teamcenter                                                                                                    | · 🗆 |
|---------------------------------------------------------------------------------------------------|----------------------------------------------------------------------------------------------------|-----|
| TEAMCENTER                                                                                        | engineering process management                                                                                                    |     |
| Steps<br>Getting Started<br>Copyright Notice<br>New Configuration<br>Solutions<br>Select Features | Select Features         Select the features you wish to install from the list below.            Teamcenter Corporate Server             Teamcenter Foundation             File Management System             Teamcenter File Services             NX UG Integration             J2EE Based Server Manager             Engineering Translation Services             Full Text Search Engine             SCM Clear Case for Foundation             Teamcenter Security Service             Global Services Adapter             rane             Space Required         Space Available             Space Available             Installation Directory         //home/infodbal/2007 | •   |
| Help                                                                                              | Cancel < Prev Next                                                                                                    | >   |

Figure 9. Select Features page

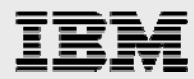

14. On the Configure TC\_DATA page, select Create a new directory. (See Figure 10.)

Note: This step creates the Teamcenter Engineering shared-data subdirectories and files.

15. Also on the Configure TC\_DATA page, in the Data Directory Location field, enter the absolute path to a new directory where you want to create shared-data subdirectories and files. Then, click **Next**.

| - Teamcer                                                                                                    | nter Engineering 2005 SR1 (10.0.1.0) 🔹 🗖                                                                                                    |
|----------------------------------------------------------------------------------------------------|----------------------------------------------------------------------------------------------------|
|                                                                                                    | APARTER CONTRACTOR                                                                                                    |
| enginee                                                                                                    | ering process management                                                                                                    |
| Steps                                                                                                    | Configure TC_DATA                                                                                                    |
| <ul> <li>✓ Getting Started</li> <li>✓ Copyright Notice</li> <li>✓ New Configuration</li> <li>✓ Solutions</li> <li>✓ Solutions</li> <li>✓ Select Features</li> <li>✓ Configure TC_DATA</li> <li>Teamcenter Administrative Us</li> <li>FSC Service</li> <li>Operating System User</li> <li>TCFS Service</li> <li>Rich Client Settings</li> <li>Server Manager</li> <li>TcServer Character Encoding S</li> <li>Confirm Selections</li> <li>Install Features</li> </ul> | Enter the path to the data directory. This is the directory where database-specific configuration and application encapsulation files will be stored.  Create a new data directory Connect to an existing data directory Data Directory Location /home/infodba/tcdata WARNING: If you choose to create a new data directory and the directory already exists, the contents will be overwritten. Connecting to an existing data directory will not change the contents of any files in the directory. |
| Help                                                                                                    | Cancel < Prev Next >                                                                                                    |
|                                                                                                    |                                                                                                    |

Figure 10. Configure TC\_DATA page

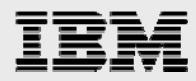

16. On the Database Configuration page (see Figure 11), enter the database server details, which includes the database user and password information. Do not select any options or fill in any fields in the Database Creation section. Click **Next**.

| - Teamcenter                   |                         |                                                              |
|--------------------------------|-------------------------|--------------------------------------------------------------|
|                                | ATHA                    | THHAHHH                                                      |
| TEAMCENTER                     | HIH                     | /// engineering process management and                       |
|                                |                         |                                                              |
| Steps                          | Database Config         | juration                                                     |
| ✓ Getting Started              | Please select the type  | of database engine to use and the associated parameters. You |
| Copyright Notice               | have the option of crea | ating the database as well.                                  |
| New Configuration              | Database Server         |                                                              |
| ✓ Solutions                    | Database Engine         | Oracle 🗸 🗸                                                   |
| ☑ Select Features              | Host                    | omicrawn.austin.ibm.com                                      |
| Configure TC_DATA              | Port                    | 1521                                                         |
| ✓ Database Configuration       | Service                 | eng2007                                                      |
| 🔲 Flex License Client          | Database User           | infodba                                                      |
| 🗌 Teamcenter Administrative Us | Database Password       | *****                                                        |
| FSC Service                    | Database Creation-      |                                                              |
| Operating System User          | 🗌 🗌 Create Tablespac    | es and User                                                  |
| TCFS Service                   | Database System         | User system                                                  |
| Rich Client Settings           | Database System         | Password                                                     |
| Server Manager for J2EE        | Tablespace Direct       | tory on Database Server                                      |
| Server Manager for J2EE Perfo  | Tablespace Sizes        | (MB)                                                         |
| TcServer Character Encoding S  | IDATA Size              | 90                                                           |
| Confirm Selections             | ILOG Size               | 5                                                            |
| 🔲 Install Features             | INDX Size               | 5                                                            |
|                                | TEMP Size               | 5                                                            |
|                                |                         |                                                              |
|                                |                         |                                                              |
|                                |                         |                                                              |
|                                |                         |                                                              |
|                                |                         |                                                              |
|                                |                         |                                                              |
|                                |                         |                                                              |
| Halp                           |                         | Concol Prov. Nove s                                          |
| негр                           |                         | Cancel < Prev Next >                                         |

Figure 11. Database Configuration page

- 17. On the Volume Specification page (screen image is not shown here), in the Volume Name field, enter the name to use for the Teamcenter Engineering volume that is being created.
- 18. Also on the Volume Specification page, in the Volume Location field, enter the absolute path to the directory for the volume, ensuring that the parent directory exists. Click **Next**.

**Note:** UGS recommends not defining the volume location under the Teamcenter Engineering root directory. Doing this leads to complications when upgrading to a new version.

19. On the Transient Volume page (screen image is not shown here), click Next.

Now, you have completed the various steps required to install a corporate server: choosing the required components, creating an installation root directory, creating a data directory and creating a volume.

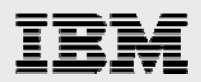

### **Configuring file-management services**

Teamcenter Environment Manager displays additional pages that request information for configuring the file-management services, Flex-license services and optional components. (**Note:** For information on filling in these fields, click **Help**.)

- 1. When the default Site Web Server page is presented, click **Next**.
- 2. On the Flex License Client page (see Figure 12), enter the Flex Host name, then click Next.

| - Teamce                      | nter Engineering 2005 SR1 (10.0.1.0)                |
|-------------------------------|-----------------------------------------------------|
| La Contraction                | ATHAM MAN AND AND AND AND AND AND AND AND AND A     |
| enginee                       | ering process management                            |
| Steps                         | Flex License Client                                 |
| Getting Started               | Please enter the information about the Flex Server. |
| Copyright Notice              | License Information                                 |
| New Configuration             | Here indeb012 outtin ibm com                        |
| ☑ Solutions                   | Port 27000                                          |
| Select Features               |                                                     |
| Configure TC_DATA             |                                                     |
| Database Configuration        |                                                     |
| Volume Specification          |                                                     |
| ☑ Transient Volume Settings   |                                                     |
| 🗹 Default Site Web Server     |                                                     |
| ✓ Flex License Client         |                                                     |
| Teamcenter Administrative Us  |                                                     |
| FSC Service                   |                                                     |
| Operating System User         |                                                     |
| TCFS Service                  |                                                     |
| Rich Client Settings          |                                                     |
| 🗌 Server Manager              |                                                     |
| TcServer Character Encoding S |                                                     |
| Confirm Selections            |                                                     |
| 🔲 Install Features            |                                                     |
| 2000/01/2010/01/01/01         |                                                     |
|                               |                                                     |
|                               |                                                     |
| Help                          | Cancel < Prev Next >                                |

Figure 12. Flex License Client page

- 3. On the Teamcenter Administrative User page (screen image is not shown here), enter the password, then click **Next**.
- 4. On the file-system cache (FSC) Service page (screen image is not shown here), click Next.
- 5. On the FSC Service: Connections page (screen image is not shown here), click Next.
- 6. On the FSC Service: FCC Defaults page (screen image is not shown here), click Next.
- 7. On the FSC Service: Additional Sites page (screen image is not shown here), click Next.

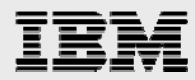

- 8. On the FSC Deployment Model page (screen image is not shown here), click Next.
- 9. On the Operating System User page (screen image is not shown here), enter the password, then click **Next**.
- 10. On the Transparent Cryptographic File System (TCFS) Service page (see Figure 13), enter the port number (for example: 11528), then click **Next**.

|               |                                 | Teamo                                                | enter                                                       |                                                          | •                            |
|---------------|---------------------------------|------------------------------------------------------|-------------------------------------------------------------|----------------------------------------------------------|------------------------------|
|               |                                 | ATHAT                                                | TITHE                                                       | THEFT                                                    |                              |
|               | TEAMCENTER                      | H-1-1-1-1-1-1-1-1-1-1-1-1-1-1-1-1-1-1-1              | / engineering                                               | process manage                                           | ment                         |
|               |                                 |                                                      |                                                             |                                                          |                              |
| St            | teps                            | TCFS Service                                         |                                                             |                                                          |                              |
| Ŀ             | Getting Started                 | The Teamcenter TCFS se                               | rvice is used by the FSC p                                  | rocess to handle disk ac                                 | tess. If a                   |
|               | Copyright Notice                | volume is to be created<br>may choose to install the | during this install, the TCFS<br>TCFS service if you intend | 5 service is required; oth<br>I to create a volume on th | erwise, you<br>bis server in |
| Þ             | New Configuration               | the future.                                          | r ero service il you interiu                                |                                                          |                              |
|               | Solutions                       | Name                                                 | tcfs                                                        |                                                          |                              |
| Þ             | Select Features                 | Port                                                 | 11528                                                       |                                                          |                              |
|               | Configure TC_DATA               |                                                      | 11920                                                       |                                                          |                              |
| Þ             | Database Configuration          |                                                      |                                                             |                                                          |                              |
|               | Volume Specification            |                                                      |                                                             |                                                          |                              |
| F             | Transient Volume Settings       |                                                      |                                                             |                                                          |                              |
| Í             | Default Site Web Server         |                                                      |                                                             |                                                          |                              |
|               | Flex License Client             |                                                      |                                                             |                                                          |                              |
| Þ             | Teamcenter Administrative Us    |                                                      |                                                             |                                                          |                              |
|               | FSC Service                     |                                                      |                                                             |                                                          |                              |
| Þ             | FSC Service: Connections        |                                                      |                                                             |                                                          |                              |
|               | FSC Service: FCC Defaults       |                                                      |                                                             |                                                          |                              |
| Ŀ             | FSC Service: Additional Sites   |                                                      |                                                             |                                                          |                              |
|               | FSC Deployment Model            |                                                      |                                                             |                                                          |                              |
|               | Operating System User           |                                                      |                                                             |                                                          |                              |
| <b>  </b>   • | TCFS Service                    |                                                      |                                                             |                                                          |                              |
|               | Rich Client Settings            |                                                      |                                                             |                                                          |                              |
|               | Server Manager for J2EE         |                                                      |                                                             |                                                          |                              |
|               | Server Manager for J2EE Perfo   |                                                      |                                                             |                                                          |                              |
|               | ] TcServer Character Encoding S |                                                      |                                                             |                                                          |                              |
|               | Confirm Selections              |                                                      |                                                             |                                                          |                              |
|               | Install Features                |                                                      |                                                             |                                                          |                              |
| •             |                                 |                                                      |                                                             |                                                          |                              |
|               | Help                            |                                                      |                                                             | Cancel < Prev                                            | Next >                       |
| <u> </u>      |                                 |                                                      |                                                             |                                                          |                              |

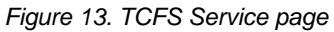

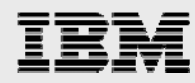

- 11. On the Rich Client Settings page (screen image is not shown here), click Next.
- 12. On the Online Help page (screen image is not shown here), select Do not configure Online Help. Then click **Next**.
- 13. On the Rich Client Server Settings page (screen image is not shown here), click Next.
- 14. On the FCC Settings page (screen image is not shown here), click Next.
- 15. On the Rich Client FSC Parent Settings page (screen image is not shown here), click Next.
- 16. On the Server Manager page (see Figure 14), select Multicast Mode, then click Next.

| - Teamcenter - 🗆                |                                          |                                     |                      |
|---------------------------------|------------------------------------------|-------------------------------------|----------------------|
| 1                               | HHHHH                                    | HEALERH                             |                      |
| TEAMCENTER                      | A A A A A A A A A A A A A A A A A A A    | neering process managen             | nent                 |
|                                 |                                          |                                     |                      |
| Steps                           | Server Manager for J2EE                  |                                     |                      |
| Cetting Started                 | The Server Manager process controls the  | e Teamcenter Engineering servers by | starting<br>Assigner |
| Copyright Notice                | can assign available servers to user ses | isions.                             | -osigner             |
| ☑ New Configuration             | Configuration                            |                                     |                      |
| ✓ Solutions                     | Pool ID                                  | PoolA                               |                      |
| Select Features                 | TreeCache Cluster Name                   | Cluster                             |                      |
| Configure TC_DATA               | JMX HTTP Adaptor Port                    | 8082                                |                      |
| Database Configuration          | Server Host                              |                                     |                      |
| Volume Specification            | Multicast Mode                           |                                     |                      |
| ✓ Transient Volume Settings     | TreeCache Cluster Port                   | 45566                               |                      |
| ☑ Default Site Web Server       | 🔘 TCP Mode                               |                                     |                      |
| ✓ Flex License Client           | Local Service Port                       | 17800                               |                      |
| ✓ Teamcenter Administrative     | Fort Kange<br>Connection Timeout         | 20000                               |                      |
| ✓ FSC Service                   | TreeCache Peers                          | 20000                               |                      |
| FSC Service: Connections        | Host                                     | Port                                | Add                  |
| ✓ FSC Service: FCC Defaults     |                                          |                                     | Delete               |
| FSC Service: Additional Sites   |                                          |                                     | Derece               |
| FSC Deployment Model            |                                          |                                     |                      |
| ✓ Operating System User         |                                          |                                     |                      |
| ✓ TCFS Service                  |                                          |                                     |                      |
| Rich Client Settings            |                                          |                                     |                      |
| ✓ Online Help                   |                                          |                                     |                      |
| Rich Client Server Settings     |                                          |                                     |                      |
| ✓ FCC Settings                  |                                          |                                     |                      |
| ☑ Rich Client FSC Parent Settin |                                          |                                     |                      |
| Server Manager for J2EE         |                                          |                                     |                      |
| •                               |                                          |                                     |                      |
| Help                            |                                          | Cancel < Prev                       | Next >               |

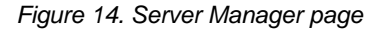

17. On the Character Encoding Settings page (screen image is not shown here), click Next.

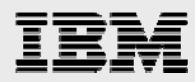

- 18. When Teamcenter Environment Manager displays the Confirm Selections page (see Figure 15), you can redisplay previous pages and change values. For steps and pages you do not change, Teamcenter Environment Manager maintains the values and the options you selected previously.
- 19. When you are satisfied with the selections you have made, click **Next**. Teamcenter Environment Manager begins installing Teamcenter Engineering.

| -                             | Teamcenter                                                                                                    |
|-------------------------------|----------------------------------------------------------------------------------------------------|
| **                            | HATTELER HER HER HER HER HER HER HER HER HER H                                                                                                    |
| TEAMCENTER                    | 244777777777777 éngineering process management                                                                                                    |
|                               |                                                                                                    |
| Steps                         | Confirm Selections                                                                                                    |
| Getting Started               | The list below shows features that were selected including the data entered. You may<br>return to a previous window to change your selections or continue forward to perform |
| Copyright Notice              | the install.                                                                                                    |
| ✓ New Configuration           |                                                                                                    |
| ☑ Solutions                   | Getting Started                                                                                                    |
| ☑ Select Features             | Copyright Notice                                                                                                    |
| Configure TC_DATA             | Configuration Name: My Database, ID: MYDB                                                                                                    |
| ☑ Database Configuration      | Solutions                                                                                                    |
| ✓ Volume Specification        | Select Features                                                                                                    |
| ☑ Transient Volume Settings   | TC_DATA Path: /home/infodba/tcdata                                                                                                    |
| Default Site Web Server       | Create a new data directory                                                                                                    |
| Flex License Client           | Database Configuration<br>Database Engine: Oracle                                                                                                    |
| Teamcenter Administrative     | Host: omicrawn.austin.ibm.com:1521                                                                                                    |
|                               | Volume Specification                                                                                                    |
| ESC Service: Connections      | Volume Name: volume1                                                                                                    |
| E ESC Service: Connections    | Volume Location: /home/infodba/volume1                                                                                                    |
| Schervice: FCC Defaults       | Transient Volume Directory (Windows): C:\temp\transientVolume_infodba                                                                                                    |
| FSC Service: Additional Sites | Transient Volume Directory (UNIX): /tmp/transientVolume_infodba                                                                                                    |
| FSC Deployment Model          | Set the Preferences: false                                                                                                    |
| Uperating System User         | Flex License Client                                                                                                    |
| CFS Service                   | Host: isvlab013.austin.ibm.com                                                                                                    |
| Rich Client Settings          | Teamcenter Administrative User                                                                                                    |
| 🗹 Online Help                 | User: infodba                                                                                                    |
| Rich Client Server Settings   | FSC Service<br>Server ID: FSC ensilawn infodba                                                                                                    |
| ✓ FCC Settings                | Read Cache Directory. /tmp/FSCCache                                                                                                    |
| Rich Client FSC Parent Settin | Read Cache Size (MB): 10 MB                                                                                                    |
| Server Manager for J2EE       | Write Cache Size (MB): 10 MB                                                                                                    |
|                               | FSC Log File: /home/infodba/2007/logs/\$FSC_ID.log                                                                                                    |
| Halm                          | Concel Prov. News                                                                                                    |
| нер                           | Cancei < Prev Next >                                                                                                    |

Figure 15. Confirm Selections page

**Note:** If an installation problem occurs, Teamcenter Environment Manager displays a message that includes the path to the installation log file that describes the problem.

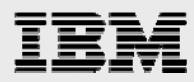

20. During the installation of Teamcenter Engineering 2007, you are prompted to locate the branding.jar file (see Figure 16). Browse to the correct location, then click **Open**.

| -                      | Prompting for branding.jar 🔹 🗖      |
|------------------------|-------------------------------------|
| Look <u>I</u> n: 🗖 b   | oranding 🔹 🖬 🖿 🔡 📇                  |
|                        |                                     |
|                        | ▶                                   |
|                        |                                     |
|                        |                                     |
| File <u>N</u> ame:     | /MNT2/tc2007/aix/tceng2005/branding |
| Files of <u>T</u> ype: | All Files (*.*) 🔻                   |
|                        | <u>O</u> pen <u>C</u> ancel         |

Figure 16. Prompting for branding.jar dialog page

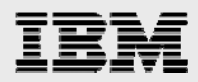

21. On the Install Features: Successful page (see Figure 17), click Close.

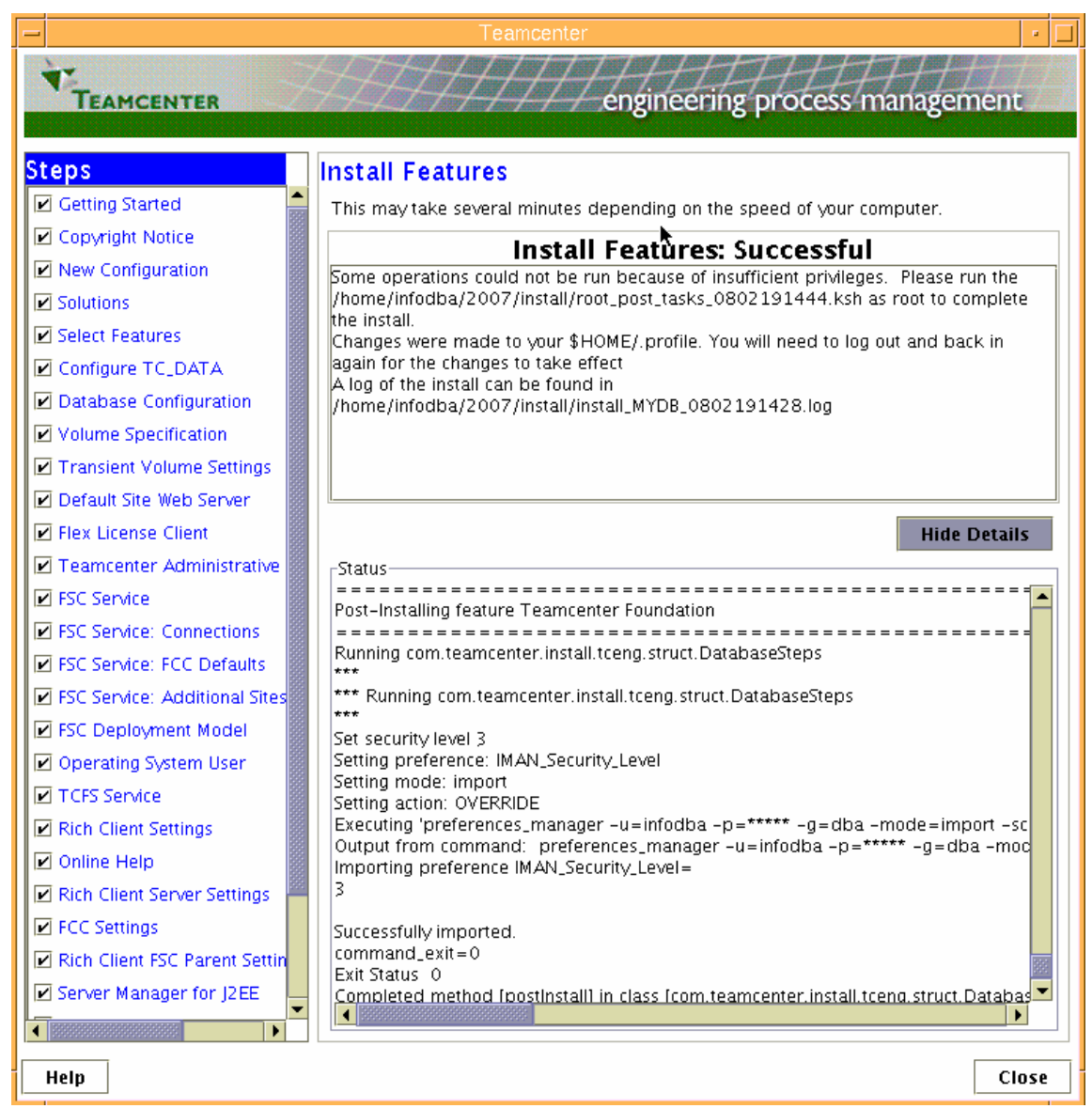

Figure 17. Install Features: Successful page

- 22. As root, run the Post\_task shell script by typing the following command (substituting the name provided on the installation completion page): ./home/infodba/2007/install/root\_post\_tasks\_0802191444ksh
- 23. To confirm a successful installation of Teamcenter Engineering 2005 SR1, start the rich client by typing the following command: /home/infodba/2007/portal/start\_portal
- 24. Exit the rich client.
- 25. Also, to confirm a successful installation, start the pool manager by typing the following command: /home/infodba//pool\_manager/mgrstartMYDB

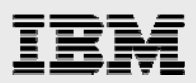

# **Generating the Web-tier application**

This section of the guide explains how to generate the Web-tier application.

#### **Installing Web Application Manager**

To install Web Application Manager, follow these instructions:

- 1. As infodba user on your system, under the Teamcenter Engineering install location (for example: /home/infodba/2007), create a directory that is named <u>Web tier.</u>
- 2. Locate the INSTALL\_TCWEB.TZ file in the install directory (/MNT2tc2007/aix/Web\_tier).
- 3. Change the directory (using the cd command) to the Web\_tier directory (for example: /home/infodba/2007/Web\_tier).
- Use the uncompress command on the Web\_tier/INSTALL\_TCWEB.TZ file to put it into the newly created Web\_tier directory. See the following example (where image\_path is similar to /MNT2/tc2007/aix):

```
cat ~image_path/Web_tier/INSTALL_TCWEB.TZ | uncompress -c | tar -xvf -
```

### **Before starting Web Application Manager**

Perform the following tasks prior to starting Web Application Manager:

- 1. Install the Teamcenter Engineering server and server manager by using Teamcenter Environment Manager.
- 2. Install Web Application Manager (explained in the previous step *Installing Web Application Manager*).
- 3. Install a supported third-party J2EE application server (for example, *WebSphere Application Server*).
- 4. Obtain the information that is required to install the Web-tier application (refer to Figure 11 through Figure 15).

#### **Starting Web Application Manager**

Perform the following tasks to start Web Application Manager:

- 1. As user infodba, start Web Application Manager.
- 2. Change the directory (by using the cd command) to the local Web\_tier directory.
- 3. Ensure that *java* is in the path.
- 4. Run the java -version command. (Note: This command must return 142 or above.)
- 5. Run the **insweb** command.

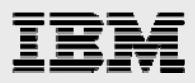

6. On the Welcome page, click Copy ICDs. (See Figure 18.)

| Teamcenter Web Application Manag              | jer 🕛       |
|-----------------------------------------------|-------------|
| Welcome to the Teamcenter Web Application Mar | nager       |
| Web Applications                              |             |
|                                               | Add         |
|                                               | Remove      |
|                                               | Modify      |
|                                               |             |
|                                               |             |
|                                               |             |
| UGS                                           | Copy ICDs   |
| Transforming the process of innovation        | Reload ICDs |
| Help Exit                                     |             |

Figure 18. Welcome to the Teamcenter Web Application Manager dialog page

- Browse to and select the portal\_otw/icd subdirectory in the Teamcenter Engineering NFSmounted file system (screen image is not shown here), ensuring that ICD Sources is displayed in the Files of Type field. Click **Open**.
- 8. Web Application Manager displays the path that you have chosen in the Source field of the Copy ICD Files dialog page (see Figure 19). Click **OK**.

| Teamcenter Web Application Manag              | er 🗖 🗖      |
|-----------------------------------------------|-------------|
| Welcome to the Teamcenter Web Application Mar | lager       |
| Web Applications                              |             |
|                                               | Add         |
| Copy ICD Files                                | •           |
| Source                                        |             |
| /MNT2/tc2007/aix/Web_tier/icd                 | Browse      |
| OK Cancel Help                                |             |
| UGS                                           | Copy ICDs   |
| Transforming the process of inscretion        | Reload ICDs |
| Help Exit N                                   |             |

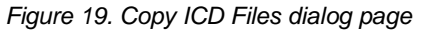

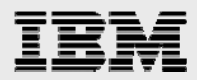

9. Web Application Manager copies the ICD files and displays a Progress dialog page (see Figure 20). When copying is complete, click **OK**.

| <b>_</b> | -           | $\overline{\uparrow}$               | Progress                                                                                                    | •  |  |
|----------|-------------|-------------------------------------|----------------------------------------------------------------------------------------------------|----|--|
|          | M<br>M<br>M | NT2/tc200<br>NT2/tc200<br>NT2/tc200 | 7/aix/Web_tier/icd/teamcenter_wae.icd copied to /home/infodba/2007/Web_tier/icd.<br>7/aix/Web_tier/icd/teamcenter_webdav.icd copied to /home/infodba/2007/Web_tier/ic<br>7/aix/Web_tier/icd/teamcenter_webtier_110n.icd copied to<br>200070.veb_tier/icd | d. |  |
|          | СІ          | D file copy                         | complete.                                                                                                    |    |  |
|          |             | oading ICE<br>Os are relo           | ) files from 'Icd' directory please be patient<br>aded.                                                                                                    |    |  |
|          |             |                                     | ontinue.                                                                                                    |    |  |
|          |             |                                     | ОК                                                                                                    |    |  |

Figure 20. Progress dialog page

10. Web Application Manager displays the Teamcenter Web Application Manager dialog page (see Figure 21). Click **Add**.

| Tear                  | ncenter Web Application Manag                    | ger       | •  |
|-----------------------|--------------------------------------------------|-----------|----|
| Welcome to the T      | eamcenter Web Application Ma<br>Web Applications | nager     |    |
|                       |                                                  | Add       |    |
| 428- 3                |                                                  | Remov     | e  |
| and the same          |                                                  | Modify.   |    |
| independent of        |                                                  |           |    |
|                       |                                                  |           |    |
| 1                     |                                                  |           |    |
| UGS                   |                                                  | Copy ICD  | S  |
| process of indevation |                                                  | Reload IC | Ds |
|                       | Help Exit                                        |           |    |

Figure 21. Teamcenter Web Application Manager dialog page

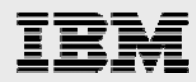

- 11. On the Add Web Application dialog page (see Figure 22), in the Name field, enter the name of this application, for example, TCEng2007.
- 12. In the Staging Location field, enter the path to the location where the application files will reside.
- 13. Typically, you would install the Web-tier application in a directory under the Web\_tier directory. Web Application Manager creates the directory you specify if it does not exist.
- 14. Optionally, in the Description field, enter a brief description of this application.
- 15. Select Add (this button is located to the right of the field titled Disk Locations for Install Images).

| _                 | Add Web Application                  |          | • [     |   |
|-------------------|--------------------------------------|----------|---------|---|
| Name              | TCEng2007                            |          |         |   |
| Staging Location  | /home/infodba/2007/Web_tier/staging1 | Brows    | <u></u> |   |
| Description       |                                      |          |         |   |
|                   | Advanced Web Application Options     |          |         |   |
| Disk Locations f  | or Install Images                    |          |         |   |
| /MNT2/tc2007/     | aix/Web_tier                         | Add      | ,       |   |
| /cdrom/UNIX       |                                      | Remov    | e       |   |
|                   |                                      | Modify   |         |   |
|                   |                                      |          |         |   |
| Solution Type:    | Thin Client 🗸                        |          |         |   |
| Selected Solution | 15                                   |          |         |   |
| Teamcenter Pres   | entation Tier Infrastructure         |          |         |   |
| Teamcenter - Pr   | esentation Tier                      |          |         | _ |
|                   |                                      | Solution | IS      |   |
|                   |                                      |          |         |   |
|                   | OK Cancel Help                       |          |         |   |

Figure 22. Add Web Application dialog page

16. Web Application Manager displays the Add Disk Location dialog page (screen image is not shown here).

In the **Disk Location To Add** field, enter the path to the Web\_tier directory. (/MNT2/tc2007/aix/Web\_tier) on the Teamcenter Engineering NFS-mounted file system, then click OK. (Note: This location holds source images that are required to generate the Web-tier application.)

- 17. Web Application Manager redisplays the Add Web Application dialog page with the path that you just entered (it is displayed in the Disk Locations for Install Images field).
- 18. In the pull-down list that is adjacent to the Solution Type field, select **Thin Client**. Then, the Web Application Manager displays Thin Client in the Solution Type field.
- 19. Click **Solutions** (this button is located to the right of the Selected Solutions field, see Figure 22).

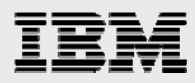

- 20. Web Application Manager displays the Select Solutions dialog page (see Figure 23). Select the following required solutions, then click **OK**:
  - Teamcenter Enterprise Tier
  - Teamcenter Presentation Tier Infrastructure
  - Teamcenter Presentation Tier

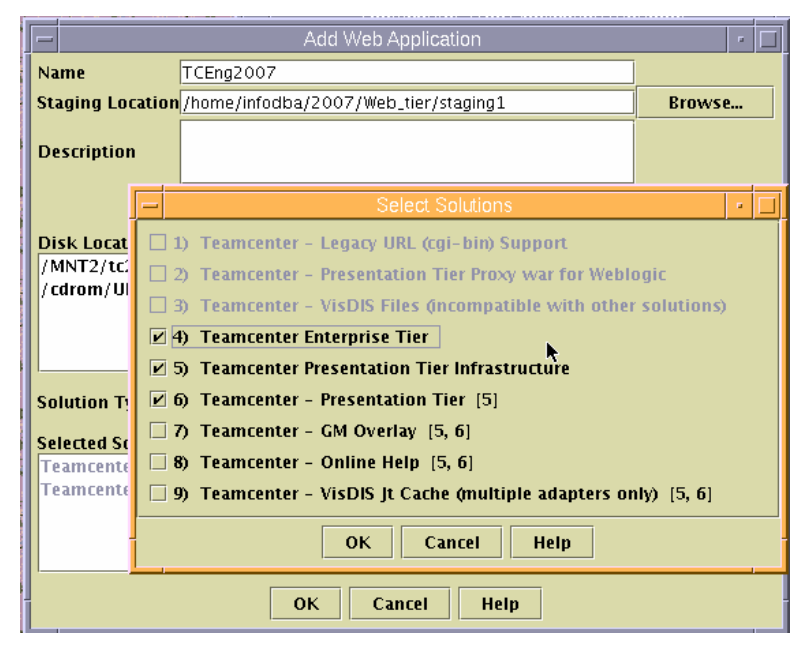

Figure 23. Select Solutions dialog page

21. On the Add Web Application dialog page (see Figure 24), ensure that the solutions that you select are displayed in the Selected Solutions field, then click **OK**.

|                                             | Add Web Application                  |          | • |
|---------------------------------------------|--------------------------------------|----------|---|
| Name                                        | TCEng2007                            |          |   |
| Staging Location                            | /home/infodba/2007/Web_tier/staging1 | Browse   | · |
| Description                                 |                                      |          |   |
|                                             | Advanced Web Application Options     |          |   |
| Disk Locations f                            | or Install Images                    |          |   |
| /MNT2/tc2007/                               | aix/Web_tier                         | Add      |   |
| /cdrom/UNIX                                 |                                      | Remov    | e |
| •                                           |                                      | Modify   |   |
| ſ                                           |                                      |          |   |
| Solution Type:                              | Thin Client 👻                        |          |   |
| Selected Solution                           | 15                                   |          |   |
| Teamcenter Ente                             | rprise Tier                          |          |   |
| Teamcenter Presentation Tier Infrastructure |                                      |          |   |
| Teamcenter - Pr                             | esentation Tier                      | Solution | S |
|                                             | OK Cancel Help                       |          |   |

Figure 24. Add Web Application dialog page

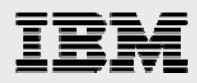

- 22. On the Modify Required Context Parameters dialog page (see Figure 25), you can accept the default values for most parameters. However, you must supply or modify the values for the following parameters, and then click **OK**:
  - TreeCache Cluster Name => Cluster
  - TreeCache Mode => Mcast
  - TreeCache Cluster Port (when using the multicast-communication protocol) => 45566

| Modify Required Context                               | Parameters 🔹 🗖                                                  |  |  |  |  |
|-------------------------------------------------------|-----------------------------------------------------------------|--|--|--|--|
| Context Parameters                                    |                                                                 |  |  |  |  |
| Name                                                  | Value                                                           |  |  |  |  |
| TreeCache Cluster Name                                | Cluster 🔺                                                       |  |  |  |  |
| TreeCache Mode                                        | Mcast                                                           |  |  |  |  |
| TreeCache Cluster Port                                | 45566                                                           |  |  |  |  |
| Local Service Port                                    | 17800                                                           |  |  |  |  |
| TreeCache Peers                                       | localhost[17800]                                                |  |  |  |  |
| Port Range                                            | 5                                                               |  |  |  |  |
| Connection Timeout                                    | 30000                                                           |  |  |  |  |
| DEPLOYABLE-FILE-NAME                                  | tc                                                              |  |  |  |  |
| MAX-POOL-SIZE                                         | 500                                                             |  |  |  |  |
| IS_SSO_ENABLED                                        | false                                                           |  |  |  |  |
| SSO_APPLICATION_ID                                    | TCEngineering                                                   |  |  |  |  |
| SSO_LOGIN_SERVICE_URL                                 | http://host/tessols                                             |  |  |  |  |
| SSO_SERVICE_URL                                       | http://host/tcssoservice                                        |  |  |  |  |
| webdav.useHybrid                                      | true 👻                                                          |  |  |  |  |
| Tree Cooke Med                                        | -                                                               |  |  |  |  |
| Description for Selected Parameter. TreeCache Mod     | e                                                               |  |  |  |  |
| Mode of the TreeCache communication protocol. If T    | CP mode is selected,                                            |  |  |  |  |
| these parameters should also be configured: "Local Se | ervice Port",                                                   |  |  |  |  |
| "TreeCache Peers", "Port Range" and "Connection Time  | eout".                                                          |  |  |  |  |
| The value wave her of the VTDM/CL, he defends a los   |                                                                 |  |  |  |  |
| The value must be of type STRING'. Its default value  | The value must be of type 'STRING'. Its default value is 'TCP'. |  |  |  |  |
|                                                       |                                                                 |  |  |  |  |
|                                                       |                                                                 |  |  |  |  |
|                                                       |                                                                 |  |  |  |  |
| OK Cancel                                             | Help                                                            |  |  |  |  |
|                                                       |                                                                 |  |  |  |  |

Figure 25. Modify Required context Parameters dialog page

23. At this point, Web Application Manager begins installing files and displays the Progress dialog page. Click **OK** (to close the Progress dialog page). (See Figure 26.)

| Progress                                                                                                    |  |
|----------------------------------------------------------------------------------------------------|--|
| Done with processing PARAM_FILES tags<br>Starting generation of mld_log4j.xml at /home/infodba/2007/Web_tier/staging1/webapp_<br>Done with generation of mld_log4j.xml at /home/infodba/2007/Web_tier/staging1/webapp<br>Starting generation of WAR file<br>Done with generation of WAR file<br>Starting generation of EAB file |  |
| Done with generation of EAR file                                                                                                    |  |
| Click OK to continue.                                                                                                    |  |
| ОК                                                                                                    |  |

Figure 26. Progress dialog page

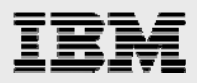

24. Web Application Manager displays the Welcome dialog page again (see Figure 27). Click Modify.

| 🗕 Team                                            | center Web Application Manag | jer       | •  |  |  |
|---------------------------------------------------|------------------------------|-----------|----|--|--|
| Welcome to the Teamcenter Web Application Manager |                              |           |    |  |  |
| 2899-Y -                                          | Web Applications             |           |    |  |  |
|                                                   | TCEng2007                    | Add       |    |  |  |
|                                                   |                              | Remov     | e  |  |  |
|                                                   |                              | Modify.   | •• |  |  |
|                                                   |                              | R.        |    |  |  |
| -                                                 |                              |           |    |  |  |
| UGS                                               |                              | Copy ICD  | s  |  |  |
| Transforming the<br>process of innovation         |                              | Reload IC | Ds |  |  |
|                                                   | Help Exit                    |           |    |  |  |

Figure 27. Modify Web Application dialog page

25. On the Modify Web Application dialog page (see Figure 28), click Generate Deployable File.

| -                                                                        | Modify Web A                  | pplication                         | • [ |  |
|--------------------------------------------------------------------------|-------------------------------|------------------------------------|-----|--|
| Name                                                                     | TCEng2007                     | Modify Web Application Information |     |  |
| Staging Location                                                         | n Iba/2007/Web_tier/staging1  | Modify Disk Locations              |     |  |
| Description                                                              |                               | Modify Context Parameters          |     |  |
| Columbus Tanas                                                           | This Oliver                   | Modify Tables                      |     |  |
| Solution Type:                                                           | Thin Client                   |                                    |     |  |
| Installed Solutio                                                        | ons                           | Add Solutions                      |     |  |
| Teamcenter Ent                                                           | erprise Tier                  | Reinstall Solutions                |     |  |
| Teamcenter Pres                                                          | sentation Tier Infrastructure |                                    |     |  |
| Teamcenter - P                                                           | resentation Tier              | Generate Deployable File           |     |  |
|                                                                          | Copy ICD Files                |                                    |     |  |
| ICD Files Last Copied: <no copy="" done=""> View Component Versions</no> |                               |                                    |     |  |
| OK Cancel Help                                                           |                               |                                    |     |  |

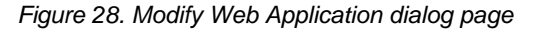

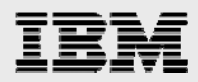

26. In the Generate Deployable File dialog page (see Figure 29), enter a name for the Web-tier enterprise archive (EAR) file in the Deployable File Name field, then click **OK**.

**Note:** Web Application Manager adds the file extension. For example, if you enter TCEng2007 as the file name, Web Application Manager creates a file named *TCEng2007.ear*.

| -                         |                                                                          | Modify Web A                 | oplication   | •                      |
|---------------------------|--------------------------------------------------------------------------|------------------------------|--------------|------------------------|
| Name                      |                                                                          | TCEng2007                    | Modify Web A | pplication Information |
| Staging Lo                | catio                                                                    | n ba/2007/Web_tier/staging1  | Modify       | Disk Locations         |
| Descriptio                | -                                                                        | Generate Deployable F        | ïle 🔹 🗖      | ontext Parameters      |
| Columba T                 | Dep                                                                      | oloyable File Name TCEng2007 |              | dify Tables            |
| Solution 1<br>Installed S | 2                                                                        | Set As Default               |              | d Solutions            |
| Teamcent                  |                                                                          | OK Cancel                    | Help 📐       | tall Solutions         |
| Teamcente                 | r - P                                                                    | resentation Tier             | Generat      | e Deployable File      |
|                           |                                                                          |                              | Co           | py ICD Files           |
| ICD Files L               | ICD Files Last Copied: <no copy="" done=""> View Component Versions</no> |                              |              |                        |
|                           |                                                                          | OK Canc                      | el Help      |                        |

Figure 29. Generate Deployable File dialog page

- 27. Web Application Manager begins building the EAR file (and the WAR file that is contained within the EAR file) and also shows a Progress dialog page (see Figure 30).
- 28. When Web Application Manager indicates that file generation is complete, click **OK** to close the Progress dialog page.
- 29. Then, click **OK**. to close the Modify Web Application dialog page and click **Exit** to close Web Application Manager.

**Note:** Web Application Manager creates the **TCEng2007.ear** file in the deployment directory under the staging locations. (that is, /home/infodba/2007/Web-teir/staging1/deployment).

|                                                                                                    | Modify Web Application | •                          |
|----------------------------------------------------------------------------------------------------|------------------------|----------------------------|
| Name TCEng200                                                                                                    | 7 Modify W             | eb Application Information |
| -                                                                                                    | Progress               | · 🗆                        |
| Building WAR file<br>File generation complete.<br>Building EAR file<br>File generation complete.<br>Click OK to continue. |                        | I                          |
|                                                                                                    | ОК                     |                            |
|                                                                                                    | OK Cancel Help         |                            |

Figure 30. Progress dialog page

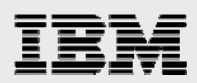

# **Deploying WebSphere Application Server**

This section explains how to deploy a Web application and how to start the required server-manager processes. There is also information regarding installing and running WebSphere Application Server.

The following example deploys one instance of WebSphere Application Server 6.0.2.25, which hosts the Teamcenter Engineering Web tier application (EAR file). For a list of currently supported Web-application servers for each operating system, see the Teamcenter Engineering Release Bulletin and the UGS Global Technical Access Center (<u>http://support.ugs.com/docs/i-deas/hw\_req</u>).

#### **Starting WebSphere Application Server and HTTP Server processes**

Start WebSphere Application Server and the WebSphere administration console by following these steps:

- 1. Start the WebSphere Application Server administration console by running the following command (as root): **autoconf6**.
- Start WebSphere Application Server by running the following command (as root): /usr/IBM/WebSphere/AppServer/bin/startServer.sh server1 /usr/IBMHTTPserver/bin/apachectI start
- 3. Open WebSphere Application Server Integrated Solution Console in a browser by entering the following address: http://was\_server\_name:9060/ibm/console.

### Installing and configuring TCEng2007 EAR file into WebSphere

Installing and configuring the TCEng2007 EAR file into WebSphere Application Server 6.0.2.25 involves three steps. It is necessary to install the Teamcenter Engineering 2007 application. You must perform additional configuration processes. Additionally, you must start the Teamcenter Engineering 2007 application. These three steps are explained next.

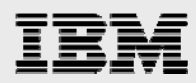

#### Installing a new application

To install a new application, perform the following steps:

- 1. After logging into the WebSphere administration console, on the Preparing for the application installation page, select **Install New Application** (from the options provided on the left side of the page shown in Figure 31).
- Provide the path to the location of the Teamcenter Engineering Web-tier EAR file (TCEng2007.ear) that has been copied from the system (where TCEng2007 is installed) onto the system (where WebSphere Application Server is installed.
- 3. If the Web-tier EAR file is named TCEng2007, specify the context root as TCEng2007. After the context root and location for the TCeng2007.ear file have been provided, click **Next**.

| Welcome                   | Enterprise Applications                                     |
|---------------------------|-------------------------------------------------------------|
| ⊕ Guided Activities     ■ | Prenaring for the application installation ?                |
|                           | repaining for the application installation                  |
| Applications              | Specify the EAR, WAR or JAR module to upload and install.   |
| Enterprise Applications   | Path to the new application.                                |
| Install New Application   | O Local file system                                         |
|                           | Specify path                                                |
|                           | Browse                                                      |
| Environment               | Remote file system                                          |
| System administration     | Specify path                                                |
| Monitoring and Tuning     |                                                             |
|                           | Context root                                                |
| Service integration       | TCEng2007 Used only for standalone Web modules (.war files) |
|                           | Next Cancel                                                 |

Figure 31. Preparing for the application installation page

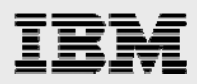

4. On the continuation of the Preparing for the application installation page (see Figure 32), select **Generate Default Bindings** and **Use default virtual host name for Web Modules**, then click **Next**.

| Welcome admin   Logout   Support                                             | Help                                                                                                    |            |
|------------------------------------------------------------------------------|----------------------------------------------------------------------------------------------------|------------|
| <ul> <li>Welcome</li> </ul>                                                  | Enterprise Applications                                                                                                    | Close page |
| Guided Activities                                                            |                                                                                                    |            |
| Servers                                                                      | Preparing for the application installation                                                                                                    | 2 -        |
| Applications                                                                 | Choose to generate default bindings and mappings.                                                                                                    |            |
| <ul> <li>Enterprise Applications</li> <li>Install New Application</li> </ul> | Generate Default Bindings                                                                                                    |            |
| E Resources                                                                  | Prefixes:                                                                                                    |            |
| Security                                                                     | O not specify unique prefix for beans                                                                                                    |            |
| Environment                                                                  | O Specify Prefix:                                                                                                    |            |
| System administration                                                        | Prefix<br>eib                                                                                                    |            |
| Monitoring and Tuning                                                        |                                                                                                    |            |
|                                                                              | Override:                                                                                                    |            |
| Service integration                                                          | O not override existing bindings                                                                                                    |            |
| IDDI 🗄                                                                       | Override existing bindings                                                                                                    |            |
|                                                                              | Virtual Host Do not use default virtual host name for Web modules Use default virtual host name for Web modules: Host name default_host Specific bindings file Browse Previous Next Cancel |            |

Figure 32. Continuation of the Preparing for the application installation page

5. The Application Security Warning is informational and requires no action (no screen image is shown here); click **Continue**.

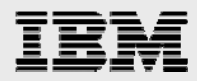

6. You are presented with Step 1, (the Select installation options page, see Figure 33). Verify that the application name being shown is the expected value, click **Next**.

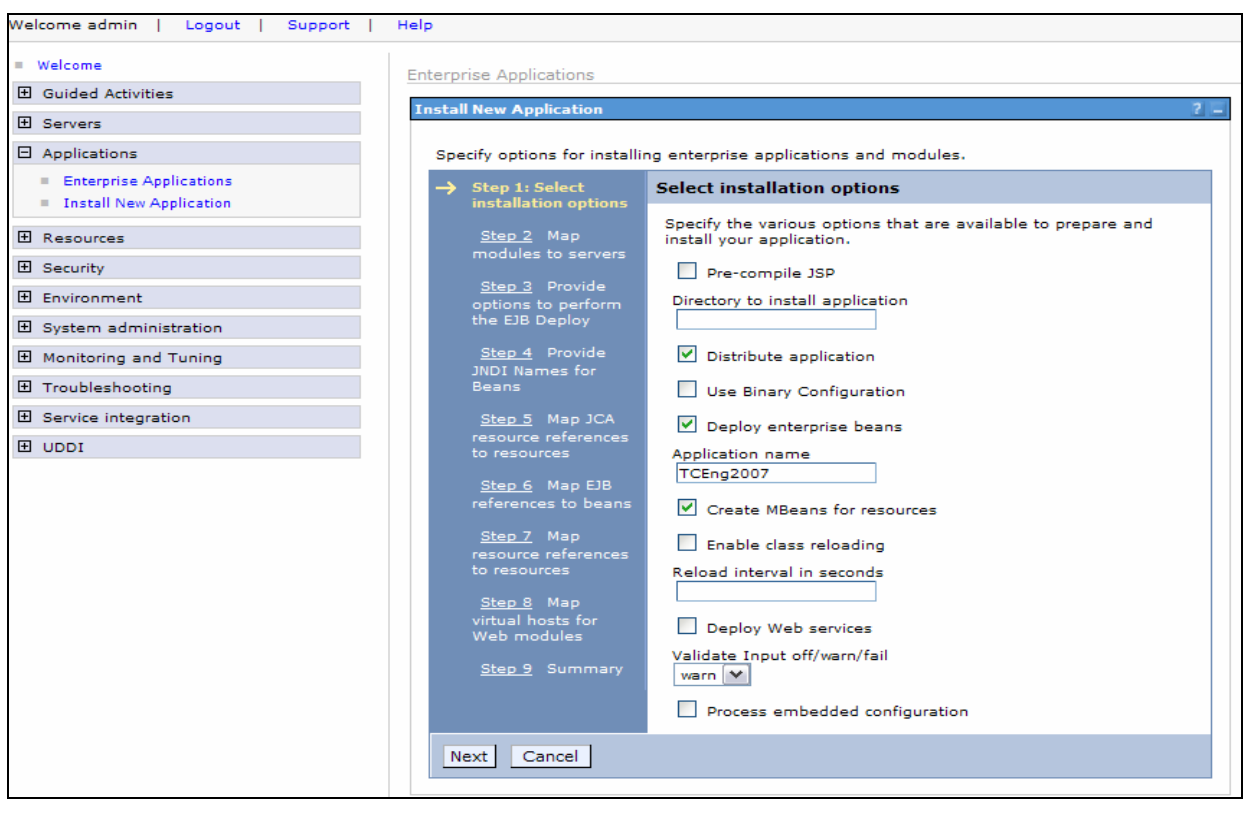

Figure 33. Select installation options page

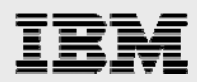

 Next, you are presented with Step 2 (the Map modules to servers page, see Figure 34). Select both lines in Clusters and Servers, then ensure that the box next to TCEng2007 is selected. Click Apply and Next.

**Note:** The TCEng2007 module should have both server1 and webserver1 selected; in contrast, the other two modules are only serviced by server1.

| Welcome admin   Logout   Support                     | Help                                              |                |                                                         |                                                       |                                                                                                    |
|------------------------------------------------------|---------------------------------------------------|----------------|---------------------------------------------------------|-------------------------------------------------------|----------------------------------------------------------------------------------------------------|
| <ul> <li>Welcome</li> </ul>                          | Enterprise Application                            | 5              |                                                         |                                                       | Close page                                                                                                    |
| Guided Activities                                    |                                                   | -              |                                                         |                                                       |                                                                                                    |
| Servers                                              | Install New Applicati                             | on             |                                                         |                                                       |                                                                                                    |
| Applications                                         | Specify options for                               | installing ent | erprise applications and r                              | nodules.                                              |                                                                                                    |
| Enterprise Applications     Testell New Applications | Step 1 Sele                                       | t Map          | modules to servers                                      |                                                       |                                                                                                    |
|                                                      | installation op                                   | stions<br>Spe  | cify targets such as appli                              | ation servers or clusters                             | s of application servers where you want to install the mode                                                                |
| E Security                                           | <ul> <li>Step 2: Map<br/>modules to se</li> </ul> | rvers We       | lication. Modules can be i<br>servers as targets that i | nstalled on the same a<br>will serve as routers for i | pplication server or dispersed among several application s<br>requests to this application. The plug-in configuration file |
| Environment                                          | <u>Step 3</u> Provi                               | ide Clu        | n web server is generate<br>isters and Servers:         | d based on the applicati                              | ions which are routed through it.                                                                                          |
| <ul> <li>System administration</li> </ul>            | the EJB Deploy                                    |                | ebSphere:cell=epsilawnN<br>ebSphere:cell=epsilawnN      | ode01Cell,node=epsilav<br>ode01Cell,node=webser       | vnNode01,server=server1<br>ver1_node,server=webserver1 Apply                                                               |
| Monitoring and Tuning                                | <u>Step 4</u> Provi<br>INDI Names fr              | ide            | h                                                       |                                                       |                                                                                                    |
| Troubleshooting     ■                                | Beans                                             |                |                                                         |                                                       |                                                                                                    |
| Service integration                                  | <u>Step 5</u> Map                                 | JCA            | ect Module                                              | URI                                                   | Server                                                                                                    |
| UDDI                                                 | resource refer<br>to resources                    | ences          | Generated by<br>XDoclet                                 | JETIGateway-<br>ejb.jar,META-INF/ejb-<br>jar.xml      | WebSphere:cell=epsilawnNode01Cell,node=epsilawnNod<br>Work Area Frame                                                      |
|                                                      | <u>Step 6</u> Map<br>references to                | EJB<br>beans   | TCEng2007                                               | TCEng2007.war,WEB-<br>INF/web.xml                     | WebSphere:cell=epsilawnNode01Cell,node=epsilawnNod<br>WebSphere:cell=epsilawnNode01Cell,node=webserver1_                   |
|                                                      | <u>Step 7</u> Map<br>resource refer               | ences          | JETIResourceAdapter                                     | JETIAdapter.rar,META-<br>INF/ra.xml                   | WebSphere:cell=epsilawnNode01Cell,node=epsilawnNod                                                                         |
|                                                      | to resources                                      |                |                                                         |                                                       |                                                                                                    |
|                                                      | <u>Step 8</u> Map                                 |                |                                                         |                                                       |                                                                                                    |
|                                                      | virtual hosts fo<br>Web modules                   | DF             |                                                         |                                                       |                                                                                                    |
|                                                      | <u>Step 9</u> Sum                                 | mary           |                                                         |                                                       |                                                                                                    |
|                                                      | Previous Ne                                       | ext Cance      |                                                         |                                                       |                                                                                                    |
|                                                      |                                                   |                |                                                         |                                                       |                                                                                                    |

Figure 34. Map modules to servers page

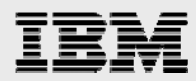

- 8. Continue to click **Next** for Steps 3 through 7 (these screen images are not shown here), which means that you are accepting all the default values shown on these pages.
- 9. After selecting **Next** for Step 7, an Application Resource Warnings dialog page is displayed (no screen image is shown here), click **Continue**.
- 10. In Step 8, click **Next**, then click **Finish** in Step 9. You will then be shown an Installing dialog page (see Figure 35 and Figure 36).

| Welcome admin   Logout   Support | Help                                                                                                    |
|----------------------------------|----------------------------------------------------------------------------------------------------|
| = Welcome                        | Installing                                                                                                    |
| Guided Activities                |                                                                                                    |
| Servers                          | If there are enterprise beans in the application, the EJB deployment process can take several minutes. Please do not save the configuration<br>until the process completes.                                                                                                    |
| Applications                     |                                                                                                    |
| Enterprise Applications          | Check the SystemOut.log on the Deployment Manager or server where the application is deployed for specific information about the EJB deployment process as                                                                                                    |
| Install New Application          | occurs.                                                                                                    |
| Resources                        | ADMA5016I: Installation of TCEng2007 started.                                                                                                    |
| Security                         |                                                                                                    |
| Environment                      | ADMA0115W: Resource Assignment of name jca/JET/Adapter and type com.teamcenter.jeti.resourceadapter.spi.UetiConnectionFactory, with JNDI name<br>jca/JET/Adapter is not found within scope of module Generated by XDoclet with URI JETIGateway-ejb.jar,META-INF/ejb-jar.xml deployed to target |
| System administration            | WebSphere.cell=epsilawnNode01Cell,node=epsilawnNode01,server=server1.                                                                                                    |
| Monitoring and Tuning            | ADMA5068I: The resource validation for application TCEng2007 completed successfully, but warnings occured during validation.                                                                                                    |
| Troubleshooting                  |                                                                                                    |
|                                  | ADMA5058I: Application and module versions validated with versions of deployment targets.                                                                                                    |
| IDDI                             | ADMA5018I: The EJBDeploy command is running on enterprise archive (EAR)                                                                                                    |
|                                  | file /usr/IBM/WebSphere/AppServer/profiles/default/wstemp/92668751/upload/TCEng2007.ear.                                                                                                    |

#### Figure 35. Installing page

11. After the Installation has been completed, at the bottom of the Installing dialog page (see Figure 35), select **Manage Applications** to proceed to additional changes that are required.

| ADMA5007I: The EJBDeploy comm                                      | and completed on /usr/IBIMWebSphere/AppServer/profiles/default/wstemp/wstemp/app_118478a4200/dpl/dpl_TCEng2007.ear            |
|--------------------------------------------------------------------|----------------------------------------------------------------------------------------------------|
| ADMA5005I: The application TCEn                                    | 2007 is configured in the WebSphere Application Server repository.                                                            |
| ADMA5053I: The library reference                                   | s for the installed optional package are created.                                                                             |
| ADMA5005I: The application TCEn                                    | 2007 is configured in the WebSphere Application Server repository.                                                            |
| ADMA50011: The application binan<br>in /usr/IBM/WebSphere/AppServe | ss are saved<br>/profiles/default/wstemp/92668751/workspace/cells/epsilawnNode01Cell/applications/TCEng2007.ear/TCEng2007.ear |
| ADMA5005I: The application TCEn                                    | 2007 is configured in the WebSphere Application Server repository.                                                            |
| SECJ0400I: Successfuly updated                                     | he application TCEng2007 with the appContextIDForSecurity information.                                                        |
| ADMA5011I: The cleanup of the te                                   | mp directory for application TCEng2007 is complete.                                                                           |
| ADMA5013I: Application TCEng20                                     | 17 installed successfully.                                                                                                    |
| Application TCEng200                                               | ' installed successfully.                                                                                                    |
| To start the application, first save                               | changes to the master configuration.                                                                                          |
| Save to Master Configuration                                       |                                                                                                    |
| To work with installed applications                                | , click the "Manage Applications" button.                                                                                     |
| Manage Applications                                                |                                                                                                    |
| ê                                                                  | Second intranet                                                                                                    |

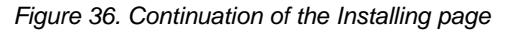

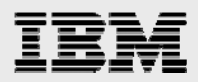

12. After installing the Teamcenter Engineering Web-tier application EAR file, it is necessary to manually configure the Jeti resource adapter. To start this configuration, on the Enterprise Applications page (see Figure 37), select **TCEng2007** to manage the Teamcenter Web Application that you have just installed.

| Welcome admin   Logout   Support   H                                         | elp                                                                                       |                                                            |                        |  |  |
|------------------------------------------------------------------------------|-------------------------------------------------------------------------------------------|------------------------------------------------------------|------------------------|--|--|
| = Welcome                                                                    | Enterprise                                                                                | Applications                                               | Clo                    |  |  |
| Guided Activities                                                            | Enterprise                                                                                | e Applications                                             | ? _                    |  |  |
| Servers                                                                      |                                                                                           | E Messages                                                 |                        |  |  |
| Applications                                                                 | Changes have been made to your local configuration. Click <u>Save</u> to apply changes to |                                                            |                        |  |  |
| <ul> <li>Enterprise Applications</li> <li>Install New Application</li> </ul> | The master configuration.                                                                 |                                                            |                        |  |  |
| E Resources                                                                  | Entorn                                                                                    | vice Applications                                          |                        |  |  |
| 1 Security                                                                   | Lists in                                                                                  | stalled applications. A single application can be deployed | onto multiple servers. |  |  |
| Environment                                                                  | Pref                                                                                      | erences , , , , , , , , , , , , , , , , , , ,              |                        |  |  |
| System administration                                                        | Start Stop Install Uninstall Update Rollout Update Remove File Export Export DDL          |                                                            |                        |  |  |
| Monitoring and Tuning                                                        |                                                                                           |                                                            |                        |  |  |
|                                                                              |                                                                                           |                                                            |                        |  |  |
| Service integration                                                          | Select                                                                                    | Name 🛟                                                     | Status ሷ               |  |  |
| E UDDI                                                                       |                                                                                           | DefaultApplication_                                        | €)                     |  |  |
|                                                                              |                                                                                           | PlantsByWebSphere                                          | <₽                     |  |  |
|                                                                              |                                                                                           | SamplesGallery                                             | <₽                     |  |  |
|                                                                              |                                                                                           | TCEng2007                                                  | 0                      |  |  |
|                                                                              |                                                                                           | ivtApp_                                                    | ◆                      |  |  |
|                                                                              |                                                                                           | guery                                                      | ◆                      |  |  |
|                                                                              | Total                                                                                     | 6                                                          |                        |  |  |
|                                                                              |                                                                                           |                                                            |                        |  |  |

Figure 37. Enterprise Applications page

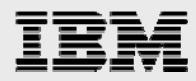

13. On the Enterprise Applications Configuration tab (see Figure 38), select **Connector Modules** (which is located in the lower-right portion of the page).

| Nelcome                                                                   | effect.                                 | re restances for these thanges to take                        |
|---------------------------------------------------------------------------|-----------------------------------------|---------------------------------------------------------------|
| Guided Activities                                                         |                                         |                                                               |
| Gervers                                                                   | Enterprise Applications > TCEng2007     |                                                               |
| Applications                                                              | Enterprise Applications                 |                                                               |
| <ul><li>Enterprise Applications</li><li>Install New Application</li></ul> | Configuration Local Topology            |                                                               |
| Resources                                                                 | General Properties                      |                                                               |
| Security                                                                  | * Name                                  | Additional Properties                                         |
| Environment                                                               | TCEng2007                               | Session management                                            |
| System administration                                                     | - Binary Management                     | Application profiles                                          |
| Monitoring and Tuning                                                     | * Application binaries                  | Libraries                                                     |
|                                                                           | \$(APP_INSTALL_ROOT)/epsil              | Target mappings                                               |
|                                                                           |                                         | Last participant support extension                            |
| Service integration                                                       | Use metadata from binaries              | View Deployment Descriptor                                    |
| UDDI                                                                      | Enable distribution                     | Provide JMS and EJB endpoint URL<br>information               |
|                                                                           | Validation                              | Publish WSDL files                                            |
|                                                                           | warn                                    | <ul> <li>Provide HTTP endpoint URL<br/>information</li> </ul> |
|                                                                           |                                         | <ul> <li>Provide JNDI Names for Beans</li> </ul>              |
|                                                                           | Class Loading and File Update Detection | Map resource references to                                    |
|                                                                           | Parent First V                          | resources                                                     |
|                                                                           | * WAR class loader policy               | Map EJB references to beans                                   |
|                                                                           | Module V                                | Map virtual hosts for Web modules                             |
|                                                                           |                                         | Map modules to servers                                        |
|                                                                           | Enable class reloading                  |                                                               |
|                                                                           | Reloading interval                      | Related Items                                                 |
|                                                                           | 3                                       | Web modules                                                   |
|                                                                           |                                         | = EJB Modules                                                 |
|                                                                           | Startup Options                         | Connector Modules                                             |
|                                                                           | * Starting weight                       |                                                               |
|                                                                           | L                                       |                                                               |
|                                                                           | Enable background application           |                                                               |
|                                                                           | Create MBeans for resources             |                                                               |
|                                                                           |                                         |                                                               |

Figure 38. Enterprise Applications Configuration tab

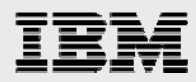

14. On the Connector Modules page (see Figure 39), select the connector module that is named *JETIResourceAdapter.rar*.

| Welcome admin   Logout   Support   F                                         | telp                                                               |                                                          |  |
|------------------------------------------------------------------------------|--------------------------------------------------------------------|----------------------------------------------------------|--|
| = Welcome                                                                    | Enterprise Applications                                            |                                                          |  |
|                                                                              | Enterprise Applications                                            | 2 🖂                                                      |  |
| 1 Servers                                                                    | Messages                                                           |                                                          |  |
| Applications                                                                 | Changes have been made to yo<br>to apply changes to the master con | ur local configuration. Click <u>Save</u><br>figuration. |  |
| <ul> <li>Enterprise Applications</li> <li>Install New Application</li> </ul> | The server may need to be resta effect.                            | arted for these changes to take                          |  |
|                                                                              |                                                                    |                                                          |  |
|                                                                              | Enterprise Applications > <u>TCEng2007</u> > Connector             | Modules                                                  |  |
| 🗄 Environment                                                                | An instance of ConnectorModuleDeployment is created application.   | ted for every connector module (RAR) in the              |  |
| System administration                                                        | Preferences                                                        |                                                          |  |
| Monitoring and Tuning                                                        | Remove Undate Remove File                                          |                                                          |  |
|                                                                              |                                                                    |                                                          |  |
| Service integration                                                          |                                                                    |                                                          |  |
| I UDDI                                                                       | Select URI 🗘                                                       | Name 🛟                                                   |  |
|                                                                              | JETIAdapter.rar                                                    |                                                          |  |
|                                                                              | Total 1                                                            |                                                          |  |
|                                                                              |                                                                    |                                                          |  |

Figure 39. Connector Modules page

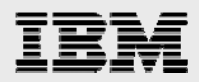

15. On the JETIAdapter.rar page (see Figure 40), under Additional Properties, select **Resource Adapter**.

| Welcome admin   Logout   Support   F                                         | Help                                                                                                    |
|------------------------------------------------------------------------------|----------------------------------------------------------------------------------------------------|
| Welcome                                                                      | Enterprise Applications                                                                                     |
|                                                                              | citterprise Applications                                                                                    |
| ± Servers                                                                    | Messages                                                                                                    |
| Applications                                                                 | $\Delta$ Changes have been made to your local configuration. Click <u>Save</u>                              |
| <ul> <li>Enterprise Applications</li> <li>Install New Application</li> </ul> | <ul> <li>The server may need to be restarted for these changes to take<br/>effect.</li> </ul>               |
| Resources                                                                    |                                                                                                    |
| 1 Security                                                                   | Enterprise Applications > <u>TCEng2007</u> > <u>Connector Modules</u> > JETIAdapter.rar                     |
| Environment                                                                  | An instance of ConnectorModuleDeployment is created for every connector module (RAR) in the<br>application. |
| System administration                                                        | Configuration                                                                                               |
| Monitoring and Tuning                                                        |                                                                                                    |
|                                                                              | General Properties Additional Properties                                                                    |
| Service integration                                                          | * URI                                                                                                    |
| I UDDI                                                                       | JETIAdapter.rar                                                                                             |
|                                                                              | * Name                                                                                                    |
|                                                                              | Alternate deployment descriptor                                                                             |
|                                                                              | * Deployment Id                                                                                             |
|                                                                              | * Starting weight 1000                                                                                      |
|                                                                              | Apply OK Reset Cancel                                                                                       |
|                                                                              |                                                                                                    |

Figure 40. JETIAdapter.rar page

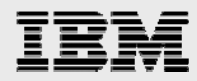

 On the TCEng2007.JETIResourceAdapter page (see Figure 41), select J2C connection factories (which is located on the right side of the page, under Additional Properties). Then, on the next page (screen image not shown here), select New.

|                         | changes to the master contiguration                                                                                                    |                                                             |
|-------------------------|----------------------------------------------------------------------------------------------------|-------------------------------------------------------------|
| Welcome                 | The server may need to be restarted for these changes to take eff                                                                                                    | fect.                                                       |
|                         |                                                                                                    |                                                             |
| 5 Servers               | Enterprise Applications > TCEng2007 > Connector Modules > JETIAdapter.rar > TCEng2                                                                                                    | 2007.JETIResourceAdapter                                    |
| Applications            | A resource adapter is an implementation of the J2EE Connector Architecture Specification                                                                                              | that provides access for                                    |
| Enterprise Applications | applications to resources outside of the server or provides access for an Enterprise Infor<br>applications on the server. It can provide application access to resources such as DB2. | mation System (EIS) to                                      |
| Install New Application | can provide an EIS with the ability to communicate with message driven beans that are                                                                                                 | configured on the server.                                   |
| Resources               | Some resource adapters are provided by IBM; however, third party vendors can provide<br>A resource adapter implementation is provided in a resource adapter archive file; this fil    | their own resource adapters<br>le has an extension of .rar. |
| Security                | resource adapter can be provided as a standalone adapter or as part of an application,                                                                                                | in which case it is referred t                              |
| Equirequest             | are installed as part of the application install.                                                                                                    | re mer Embedded adapters                                    |
| Environment             | Configuration                                                                                                    |                                                             |
| System administration   |                                                                                                    |                                                             |
| Monitoring and Tuning   |                                                                                                    |                                                             |
| Troubleshooting         | General Properties                                                                                                    | Additional Properties                                       |
| Service integration     | * Scope                                                                                                    | = 12C                                                       |
| UDDI                    | cells:epsilawnNode01Cell:applications:TCEng2007.ear:deployments:TCEng2007                                                                                                    | connection                                                  |
|                         | * N                                                                                                    | factories                                                   |
|                         | TCEng2007.JETIResourceAda                                                                                                    | Custom<br>properties                                        |
|                         |                                                                                                    | View                                                        |
|                         |                                                                                                    | <u>Deployment</u><br><u>Descriptor</u>                      |
|                         | * Archive path<br>\$(APP_INSTALL_ROOT)/epsilawnNode01Cell/TCEng2007.ear/JETIAdapt                                                                                                    |                                                             |
|                         | Class path                                                                                                    |                                                             |
|                         | \$(APP_INSTALL_ROOT)/epsilawnN ode01Cell/TCEng2007.ear/JETIAd apter.rar                                                                                                    |                                                             |
|                         | Native path                                                                                                    |                                                             |
|                         | Thread pool alias Default Apply OK Reset Cancel                                                                                                    |                                                             |
|                         |                                                                                                    |                                                             |

Figure 41. TCEng2007.JETIResourceAdapter page

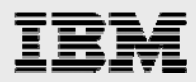

17. On the New page (see Figure 42), name the connection factory *JETIResourceAdapter*. The Java Native directory Interface (JNDI) name is *jca/JETI/Adapter*. Click **Apply**.

| Integrated Solutions Console                                              | Welcome admin |                                                                                                    | Help   Logout                                                                                     |
|---------------------------------------------------------------------------|---------------|----------------------------------------------------------------------------------------------------|---------------------------------------------------------------------------------------------------|
| View: All tasks<br>Welcome                                                | <b>v</b>      | Enterprise Applications > <u>TCEnq2007</u> > <u>Manage Modules</u> > <u>JETIAdapter.rar</u> > <u>TCEnq2007</u><br>connection factories > New                                                                                                    | .JETIResourceAdapter > J2C                                                                        |
| Guided Activities     Servers     Applications                            |               | Use this page to create a connection factory for use with the resource adapter. The connect<br>configuration values that define a WebSphere(R) Application Server connection to your Ent<br>(EIS). The connection pool manager uses these properties as directions for allocating con-<br>configure multiple connection factories for each resource adapter. | tion factory is a collection of<br>erprise Information System<br>nections during runtime. You can |
| <ul><li>Enterprise Applications</li><li>Install New Application</li></ul> |               | Configuration                                                                                                    |                                                                                                   |
|                                                                           |               | General Properties                                                                                                    | The additional properties                                                                         |
| E Security                                                                |               | * Scope                                                                                                    | will not be available until                                                                       |
| Environment                                                               |               | cells:isvlab116Node01Cell:applications:TCEng2007.ear:deployments:TCEng2007                                                                                                    | for this item are applied<br>or saved.                                                            |
| System administration                                                     |               | * Provider                                                                                                    | Additional Properties                                                                             |
|                                                                           |               | TCEng2007.JETIResourceAdapter                                                                                                    | Connection pool                                                                                   |
| Honitoring and Tuning                                                     |               | * Name                                                                                                    | properties                                                                                        |
|                                                                           |               | JETIResourceAdapter                                                                                                    | <ul> <li>Advanced<br/>connection</li> </ul>                                                       |
| Service integration                                                       |               | JNDI name                                                                                                    | factory properties                                                                                |
| 1 UDDI                                                                    |               | jca/Jeri/Adapter                                                                                                    | <ul> <li>Custom</li> <li>properties</li> </ul>                                                    |
|                                                                           |               | Description                                                                                                    | Related Items                                                                                     |

Figure 42. New page

18. On the next page, (screen image is not shown here), click **Connection pool properties**.

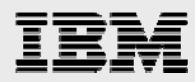

- 19. On the Connection pools page (see Figure 43), enter the following values:
  - 1000 for Maximum connections
  - 0 for Minimum connections
- 20. Save the application-server configuration changes that were made to the TCEng2007 connectionpool properties by clicking **Apply**. Then, click **OK**.
- 21. On the next page, click **Save** to confirm that you want to apply the changes to the master configuration. (No screen image is shown here for the Save step, as this is self-explanatory.)

| Welcome admin   Logout   Support                                          | Help                                                                                                    |  |  |  |
|---------------------------------------------------------------------------|----------------------------------------------------------------------------------------------------|--|--|--|
| = Welcome                                                                 | Enterprise Applications                                                                                                    |  |  |  |
| Guided Activities                                                         | Enterprise Applications ? -                                                                                                    |  |  |  |
| Servers                                                                   | Messages                                                                                                    |  |  |  |
| Applications                                                              | Changes have been made to your local configuration. Click <u>Save</u> to apply                                                                                                    |  |  |  |
| <ul><li>Enterprise Applications</li><li>Install New Application</li></ul> | changes to the master configuration.                                                                                                    |  |  |  |
| Resources                                                                 | Enternaine Augliantiane N TCE = 2007 N Connector Medules N JETTAdopter ann N TCE = 2007 JETTBerryse Adopter                                                                                                    |  |  |  |
| E Security                                                                | > <u>J2C connection factories</u> > JETIResourceAdapter > Connection pools                                                                                                    |  |  |  |
| Environment                                                               | Connection pool properties that can be modified to change the behavior of the J2C connection pool manager.<br>Default values are provided for pon-production use. Review and possible modification of these configuration values                                                                                                    |  |  |  |
| System administration                                                     | are recommended.                                                                                                    |  |  |  |
| Monitoring and Tuning                                                     | Configuration                                                                                                    |  |  |  |
| Troubleshooting     ■                                                     |                                                                                                    |  |  |  |
| Service integration                                                       | General Properties Additional Properties                                                                                                    |  |  |  |
| E UDU                                                                     | Scope       = Advanced connection pool         Connection timeout       = Connection pool         180       seconds         Maximum connections       = Connection pool outporties         1000       connections         Minimum connections       = connections         D       connections         B0       connections         D       connections         D       connections         B0       seconds         Unused timeout       seconds         Aged timeout       o         0       seconds         Purge policy       FailingConnectionOnly         FailingConnectionOnly       M |  |  |  |

Figure 43. Connection pools page

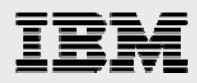

22. On the Enterprise Applications page (see Figure 44), if the TCEng2007 application is not running (which you can determine by checking its status), select the check box next to the application. Then, click **Start** (located near the top of the page).

| Nelcome admin   Logout   Support   Help                                      |           |                                                            |                                      |  |  |  |  |
|------------------------------------------------------------------------------|-----------|------------------------------------------------------------|--------------------------------------|--|--|--|--|
| Kelcome     Enterprise Applications                                          |           |                                                            |                                      |  |  |  |  |
| Guided Activities                                                            | Enterpris | e Applications                                             | 2 -                                  |  |  |  |  |
| Servers                                                                      | Enterp    | rise Applications                                          |                                      |  |  |  |  |
| Applications                                                                 | Lists in  | stalled applications. A single application can be deployed | onto multiple servers.               |  |  |  |  |
| <ul> <li>Enterprise Applications</li> <li>Install New Application</li> </ul> | + Pret    |                                                            |                                      |  |  |  |  |
| Resources                                                                    | Start     | Stop Install Uninstall Update Rollout                      | Update Remove File Export Export DDL |  |  |  |  |
| E Security     ■                                                             |           |                                                            |                                      |  |  |  |  |
| Environment                                                                  | Select    | Name 💠                                                     | Status ሷ                             |  |  |  |  |
| System administration                                                        |           | DefaultApplication                                         | ⇒                                    |  |  |  |  |
| Monitoring and Tuning                                                        |           | PlantsByWebSphere                                          |                                      |  |  |  |  |
|                                                                              |           | SamplesGallery                                             | ⇒                                    |  |  |  |  |
| Service integration                                                          |           |                                                            |                                      |  |  |  |  |
| I UDDI                                                                       |           | 1CEng2007                                                  | *                                    |  |  |  |  |
|                                                                              |           | ivtApp_                                                    |                                      |  |  |  |  |
|                                                                              |           | <u>query</u>                                               | •                                    |  |  |  |  |
|                                                                              | Total     | 6                                                          |                                      |  |  |  |  |

Figure 44. Enterprise Applications page

23. On the Web servers page (see Figure 45), regenerate and propagate the Web-server plug-in to support Jeti applications. First, select **Generate Plug-in**, then select **Propagate Plug-in**. (**Note:** This is required to access the TCEng2007 Jeti application through the HTTP Server.)

| Welcome admin   Logout   Support   Help                   |                                  |                                    |              |                 |             |          |
|-----------------------------------------------------------|----------------------------------|------------------------------------|--------------|-----------------|-------------|----------|
| = Welcome                                                 | Web servers                      |                                    |              |                 |             |          |
| Guided Activities                                         | Web                              | serve                              | e <b>r</b> 5 |                 |             | ? 🗆      |
| Servers                                                   |                                  | Veb se                             | Prvers       |                 |             |          |
| <ul><li>Application servers</li><li>Web servers</li></ul> | A list of installed Web servers. |                                    |              |                 |             |          |
| Applications                                              |                                  | Generate Plug-in Propagate Plug-in |              |                 |             |          |
| Resources                                                 |                                  |                                    |              | hopogete hog m  |             |          |
| Security                                                  |                                  |                                    |              |                 |             |          |
| Environment                                               | s                                | elect                              | Name 🛟       | Node 😂 _        | Version 😂 _ | Status ሷ |
| System administration                                     | [                                | ✓                                  | webserver1   | webserver1_node | 6.0.0.0     | €>       |
| Monitoring and Tuning                                     |                                  | Total :                            | 1            |                 |             |          |
| Troubleshooting     ■                                     |                                  |                                    |              |                 |             |          |
| Service integration                                       |                                  |                                    |              |                 |             |          |
| E UDDI                                                    |                                  |                                    |              |                 |             |          |

Figure 45. Web servers page

#### Accessing the thin client

To access the thin client, perform the following steps:

1. Verify the connection by accessing the following URL:

#### http://isvlab116.austin.ibm.com:9080/TCEng2007/webclient

 Verify that the application is accessible through the default Web server by using the IBM HTTP Server as the front end — with port of 80 using the following URL (Note: Substitute the name of your WebSphere server system for isvlab116.austin.ibm.com.): http://isvlab116.austin.ibm.com/TCEng2007/webclient

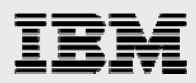

# Installing and configuring distribution server

**Note:** There is UGS documentation for installing and configuring the distribution server and server instance that is used for the Web installation of the client application. (See the document entitled *Installation on UNIX and Linux Servers*, Part IV: Web Application Installation, Section 12: Rich Client Distribution Server/Instance Installation. **Note:** This document is delivered with the Teamcenter Engineering installation CDs.)

After installing and configuring the distribution server and server instance according to the documentation just mentioned, you can install the four-tier rich client on a client workstation by simply invoking the otwweb/otw.html page from a Web browser.

The distribution server installation provides utility programs to listen for requests to install software. The installation of the distribution-server instance defines the files to install on the rich client, as well as the files to add to the HTTP Server to allow a client workstation to request the initial installation.

### Preparing to install the distribution server for a four-tier rich client

Follow these steps to prepare for the installation of the distribution server for a four-tier client:

**1.** As user infodba, type in the following command:

cd /home/infodba/2007. mkdir Webclient\_tier cd Webclient\_tier

Use the untar command on the Web\_tier/INSTALL\_TCWEB.TZ file to the Web\_tier directory you just created, by typing the following (where image\_path is similar to /MNT2/tc2007/aix, see Figure 46):

cat ~image\_path/Web\_tier/INSTALL\_TCWEB.TZ | uncompress -c | tar -xvf -

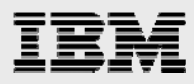

3. Start the insweb program and then copy the files from portal\_otw/icd.

| Teamcenter Web Application Manager                                                                              |  |  |  |  |  |
|----------------------------------------------------------------------------------------------------|--|--|--|--|--|
| Welcome to the Teamcenter Web Application Manager                                                               |  |  |  |  |  |
| Web Applications                                                                                                |  |  |  |  |  |
| Add                                                                                                    |  |  |  |  |  |
| Copy ICD Files                                                                                                  |  |  |  |  |  |
| Source The second second second second second second second second second second second second second second se |  |  |  |  |  |
| /MNT2/tc2007/portal_otw/icd Browse                                                                              |  |  |  |  |  |
| OK Cancel Help                                                                                                  |  |  |  |  |  |
| UGS Copy ICDs                                                                                                   |  |  |  |  |  |
| Reload ICDs                                                                                                    |  |  |  |  |  |
| Help Exit                                                                                                    |  |  |  |  |  |

Figure 46. Copy ICD Files dialog page

- 4. Run the./insweb command. Then, select Copy ICDs, browse to where the portal\_otw/icd directory is, then click OK.
- 5. After the copy is complete (see the Progress dialog page shown in Figure 47), click **OK**.

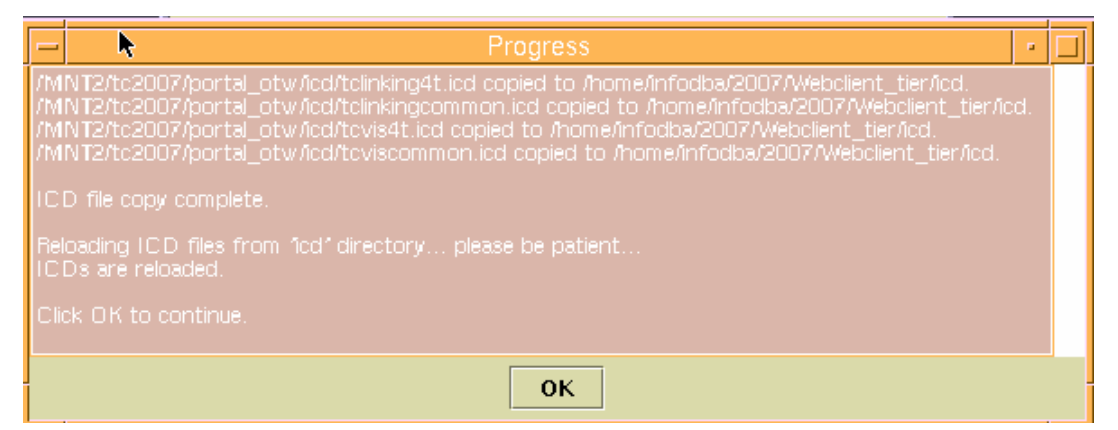

Figure 47. Progress dialog page

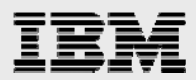

# **Creating the distribution server**

Follow these steps to create the distribution server:

1. From the Welcome dialog page, click Add.

| <ul> <li>Teamcenter Web Application Manag</li> </ul> | jer 🕒       | ו |
|------------------------------------------------------|-------------|---|
| Welcome to the Teamcenter Web Application Mar        | nager       |   |
| Web Applications                                     |             |   |
|                                                      | Add         | Ĩ |
|                                                      | Remove      |   |
| at the second                                        | Modify      |   |
|                                                      |             |   |
|                                                      |             |   |
| V                                                    |             | 1 |
| UGS                                                  | Copy ICDs   | ļ |
| Provide of Internation                               | Reload ICDs |   |
| Help Exit                                            |             |   |

Figure 48. Welcome dialog page,

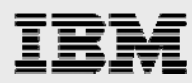

- 2. It is necessary to add the disk location where the files that are needed to install the distribution server can be found. In the Add Disk Location dialog page (see Figure 49), browse to the correct location, then click **OK**.
- 3. For the Web application name, enter a unique value (such as TCEng2007DistServer).
- 4. On the Add Web Application page (see Figure 49), click OK.

| -                                   | Add Web Application                        | •      |  |  |  |  |  |
|-------------------------------------|--------------------------------------------|--------|--|--|--|--|--|
| Name                                | TCEng2007DistServer                        |        |  |  |  |  |  |
| Staging Location                    | /home/infodba/2007/Webclient_tier/staging1 | Browse |  |  |  |  |  |
| Description                         | Description                                |        |  |  |  |  |  |
|                                     | Advanced Web Application Options           |        |  |  |  |  |  |
| -                                   | Add Disk Location                          |        |  |  |  |  |  |
| Disk Location to                    | Add                                        | Add    |  |  |  |  |  |
| /MNT2/tc2007/p                      | oortal_otw Browse                          | Remove |  |  |  |  |  |
| 0                                   | K Apply Cancel Help                        | Modify |  |  |  |  |  |
| Solution Type:<br>Selected Solution | Distribution Server                        |        |  |  |  |  |  |
| Distribution Ser                    | /er                                        |        |  |  |  |  |  |
|                                     | Solutions                                  |        |  |  |  |  |  |
|                                     |                                            |        |  |  |  |  |  |
| OK Cancel Help                      |                                            |        |  |  |  |  |  |

Figure 49. Add Disk Location dialog page

5. The values in the Modify Required Context Parameters dialog page (see Figure 50) are left as default. Click **OK**.

|                                     |       | _ |  |  |  |
|-------------------------------------|-------|---|--|--|--|
| Modify Required Context Parameters  |       |   |  |  |  |
| Context Parameters                  |       |   |  |  |  |
| Name Value                          |       |   |  |  |  |
| RMI Port                            | 12099 |   |  |  |  |
| Remote Object Port                  | 0     |   |  |  |  |
| File Transfer Port                  | 0     |   |  |  |  |
| Description for Selected Parameter: | Help  |   |  |  |  |

Figure 50. Modify Required Context Parameters dialog page

6. In the Progress page (no screen image is shown here), after the creation of the distribution server is finished, click **OK**.

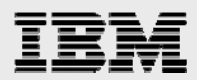

### **Creating the distribution server instance**

Follow these steps to create the distribution server instance:

1. From the Welcome dialog page (see Figure 51), click Add.

| 🗕 Team                | center Web Application Manag | ger       | •        |
|-----------------------|------------------------------|-----------|----------|
| Welcome to the T      | eamcenter Web Application Ma | nager     |          |
| 28000.2               | Web Applications             |           |          |
|                       | TCEng2007DistServer          | Add       |          |
|                       |                              | Remove    | :        |
| Service of a          |                              | Modify.   | •        |
|                       |                              |           |          |
|                       | ▶                            |           |          |
| LICE                  |                              | Conv ICD  | <b>c</b> |
| UGS                   |                              |           | 3<br>D   |
| process of innovation |                              | Reload IC | DS       |
|                       | Help Exit                    |           |          |

Figure 51. Welcome dialog page

- 2. On the Add Web Application dialog page (see Figure 52), change the application name to something unique (such as **TCEng2007DistServerInstance**).
- 3. Change Solution Type to *Distribution Server Instance by selecting it from the pulldown menu.*
- 4. In the Selected Solutions box, verify that the list includes at least the two solutions that are shown in Figure 52, then click **OK**.

| _                 | Add Web Application                        |          | •  |  |
|-------------------|--------------------------------------------|----------|----|--|
| Name              | TCEng2007DistServerInstance                |          |    |  |
| Staging Location  | /home/infodba/2007/Webclient_tier/staging2 | Brows    | e  |  |
| Description       |                                            |          |    |  |
|                   | Advanced Web Application Options           |          |    |  |
| Disk Locations f  | or Install Images                          |          |    |  |
| /MNT2/tc2007/     | portal_otw                                 | Add      |    |  |
| /cdrom/UNIX       |                                            | Remove   |    |  |
|                   |                                            | Modify   |    |  |
|                   |                                            |          |    |  |
| Solution Type:    | Distribution Server Instance 🔹             |          |    |  |
| Selected Solution | 15                                         |          |    |  |
| Over-the-Web I    | nstaller                                   |          |    |  |
| Rich Client 4-Ti  | er                                         |          |    |  |
|                   |                                            | Solution | 15 |  |
|                   |                                            |          |    |  |
|                   | OK Cancel Help                             |          |    |  |

Figure 52. Add Web Application dialog page

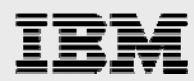

5. In the Modify Required Context Parameters dialog page (see Figure 53), change the context parameters if necessary, then click **OK**.

| -                        | Modify Required Cont       | ext Parameters                     | · · [ |  |  |  |  |
|--------------------------|----------------------------|------------------------------------|-------|--|--|--|--|
| Context Parameters       |                            |                                    |       |  |  |  |  |
|                          | Name Value                 |                                    |       |  |  |  |  |
| RMI Port                 |                            | 12099                              |       |  |  |  |  |
| WindowsLocation          |                            | C:\Program Files\UGS\Teamce        | nter\ |  |  |  |  |
| UnixLocation             |                            | /UGS/Teamcenter/OTW/2005           | SR1   |  |  |  |  |
| WebBrowserUnixLocatio    | n                          | /usr/local/bin/mozilla             |       |  |  |  |  |
| RichClientHelpWebServe   | er                         | http://host:8080                   |       |  |  |  |  |
| RichClientHelpLocation   |                            | /richclienthelp                    |       |  |  |  |  |
| HTTPUseGZip              |                            | true                               |       |  |  |  |  |
| Description for Select   | ed Parameter: UnixLocation | n                                  |       |  |  |  |  |
| The default directory fo | r a UNIX installation.     | hua is 1/UCS/Teamconter/OTW/2005   | CD 11 |  |  |  |  |
| The value must be of ty  |                            | ade is 7003/realificenter/01w/2003 | 581.  |  |  |  |  |
|                          |                            |                                    |       |  |  |  |  |
|                          |                            |                                    |       |  |  |  |  |
| OK Cancel Help           |                            |                                    |       |  |  |  |  |

Figure 53. Modify Required Context Parameters dialog page

6. In the Modify Required Context Parameters dialog page (see Figure 54), enter the host where the FSC is running, then click **OK**.

|   | - Mo                                                                                                    | dify Required Table – Pare | entFSCAddressTable | •                     |  |  |  |
|---|----------------------------------------------------------------------------------------------------|----------------------------|--------------------|-----------------------|--|--|--|
|   | Table: ParentFSCAddressTa                                                                                                    | able                       |                    |                       |  |  |  |
| I | Protocol                                                                                                    | Host                       | Port               |                       |  |  |  |
|   | http://                                                                                                    | epsilawn.austin.ibm.com    | 4444               |                       |  |  |  |
|   |                                                                                                    |                            |                    | Add Row<br>Remove Row |  |  |  |
|   | Table Description                                                                                                    |                            |                    |                       |  |  |  |
|   | The list of parent FSC addresses in the form of protocol://host:port. Column Descriptions: * Protocol: Protocol used by the parent FSC. |                            |                    |                       |  |  |  |
|   | The value must be of type 'STRING'. This column requires a value in each field.  * Host: Host where the parent FSC runs.                |                            |                    |                       |  |  |  |
|   |                                                                                                    | OK Cancel                  | Help               |                       |  |  |  |

Figure 54. Modify Required Context Parameters dialog page

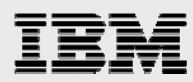

7. On the Modify Required Table — HTTPServer Table dialog page, in the <u>Uniform</u> <u>Resource Identifier</u> (URI) field, enter the following URL, then click OK. (Substitute the name of the WebSphere server system that is hosting the Web application): http://isvlab116.austin.ibm.com/TCEng2007/services/PLMGatewayService

| -                                                                                                    | Modify Required Table - H                                                                        | ITTPServerTable                                                     |                       |  |
|----------------------------------------------------------------------------------------------------|--------------------------------------------------------------------------------------------------|---------------------------------------------------------------------|-----------------------|--|
| Table: HTTPServerTable                                                                                                    |                                                                                                  |                                                                     |                       |  |
| URI                                                                                                    | Name                                                                                             | SSOAppID                                                            |                       |  |
| http://isvlab116.austin.ibm.                                                                                                    | PLMGatewayService 1                                                                              | TCEngineering                                                       |                       |  |
| Table Description                                                                                                    |                                                                                                  |                                                                     | Add Row<br>Remove Row |  |
| A list of Presentation tier web<br>server to login.<br>Column Descriptions:<br>* URI: URI of Presentation-<br>Presentation-tier is deployed<br>Usualy it has the form of http | o servers. The first server wil<br>tier SOAP endpoint. Its value<br>://host:port/tc/services/PLM | I be used as the default<br>depends on where the<br>GatewayService. |                       |  |

Figure 55. Modify Required Table — HTTPServer Table dialog page

- 8. On the Progress Page (no screen image is shown here), click **OK**.
- 9. On the Web Application Manager page (no screen image is shown here), click Exit.

#### **Placing files in HTTP Server**

To place the files in the HTTP Server, do the following steps:

1. On the Teamcenter Engineering Server, as user infodba, enter the following command:

#### cd /home/infodba/2007/Webclient\_tier/staging2/webapp\_root tar -cvf /tmp/OTWWEB.tar otwweb

2. As root, copy the OTWWEB.tar file to the HTTP Server machine by using the following commands:

cd /usr/IBM/HTTPServer/htdocs/en\_US tar -xvf /tmp/OTWWEB.tar

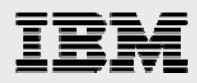

#### Starting and verifying the processes

To start and verify the processes, do the following steps:

1. On the Teamcenter Engineering Server system, run the following commands as user infodba, ensuring that the java command is in the \$PATH.

#### cd /home/infodba/2007/Webclient\_tier/staging1/webapp\_root ./start\_rmi ./start\_server

2. From a Windows system, connect to the following URL with a browser, substituting the name of the system where the HTTP Server is running:

#### http://isvlab116.austin.ibm.com/otwweb/otw.html

This runs an application that downloads the files for the four-tier rich client to the desktop (see Figure 56). (This can take several minutes, depending on network traffic and latency.)

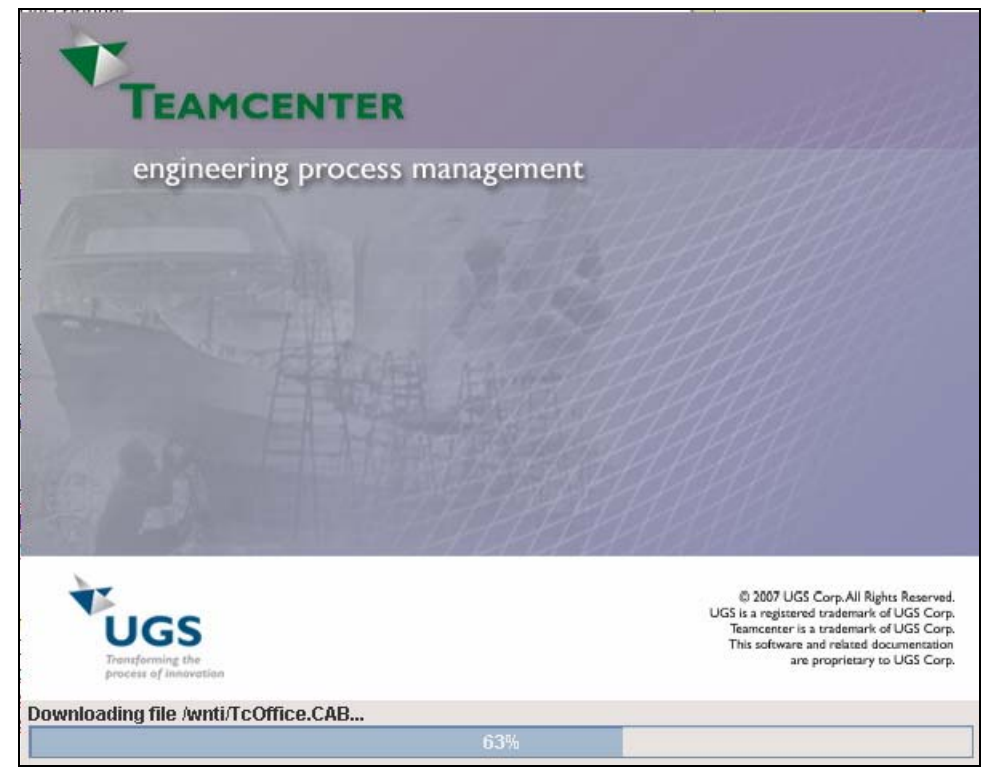

Figure 56. Application that downloads the four-tier client

This also causes the files to be installed and an icon to be added to the desktop so that it is easy to start Teamcenter Engineering 2007. (See Figure 57.)

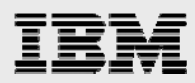

3. Double-click the Teamcenter Engineering icon on your Windows desktop to start the rich client.

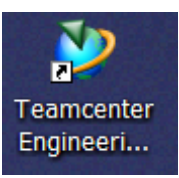

Figure 57. Teamcenter Engineering icon on the desktop

4. Select **My Navigator**, which prompts you to provide the user and password (infodba with infodba for this example installation) as shown in the screen image of the rich-client GUI. (shown in Figure 58).

| Default Application - Teamcenter for engineering process manage | ement                                                                                                    |            |
|-----------------------------------------------------------------|----------------------------------------------------------------------------------------------------|------------|
| ile Desktop Help                                                |                                                                                                    | <u>L</u> . |
| 1                                                               |                                                                                                    | Теамсе     |
| Back - Default Application                                      |                                                                                                    | ŝ          |
| Teamcenter                                                      |                                                                                                    |            |
| Wy Navigator                                                    |                                                                                                    |            |
| CAE SE                                                          |                                                                                                    |            |
| PSE                                                             |                                                                                                    |            |
| Platform Designer                                               |                                                                                                    |            |
| A DesignContext                                                 |                                                                                                    |            |
| Collaboration Context                                           |                                                                                                    |            |
| CM Viewer                                                       |                                                                                                    |            |
| Classification                                                  | User ID: infodba                                                                                                    |            |
| 🖓 Workflow Viewer                                               | Password:                                                                                                    |            |
| 2 Referencers                                                   | Group:                                                                                                    |            |
| 🙀 Simulation Process Studio                                     | Role:                                                                                                    |            |
| A MSE                                                           | Database: 🌉 PLMGatewayService 1 💌                                                                                                    |            |
| 🖱 Resource Manager                                              |                                                                                                    |            |
| Report Generator                                                |                                                                                                    |            |
| A Multiple View Editor                                          |                                                                                                    |            |
| N FSE                                                           | FFR III - III - IIII - III - IIII - IIII - IIII - IIII - IIII - IIII - IIII - IIII - IIII - IIII - IIII - IIII - IIII - IIII - IIII - IIII - IIII - IIII - IIII - IIII - IIII - IIII - IIII - IIII - IIII - IIII - IIII - IIII - IIII - IIIII - IIII - IIIIII |            |
| Part Planner                                                    | 1997 - Alexandre Alexandre Alexandre Alexandre Alexandre Alexandre Alexandre Alexandre Alexandre Alexandre Alex                                                                                                    |            |
| Structure Map Builder                                           |                                                                                                    |            |
| UGS trademarks of UGS or its jubidan                            | ies. This software and related documentation are proprietary to UGS Corp.                                                                                                    |            |
|                                                                 |                                                                                                    |            |
|                                                                 |                                                                                                    |            |
|                                                                 |                                                                                                    |            |
|                                                                 |                                                                                                    |            |
| Manufacturing                                                   |                                                                                                    |            |
| Admin                                                           |                                                                                                    |            |
| Utilities                                                       |                                                                                                    |            |
| Log-in for application My Navigator                             |                                                                                                    |            |

Figure 58. Teamcenter rich client

Congratulations, you have just successfully verified the over-the-Web installer and the running of the fourtier rich client.

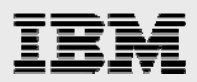

# **Installing MP4 updates**

This section explains how to make MP4 updates to your Teamcenter Engineering application.

#### Summary and files needed to perform the upgrade

The TcEng2005\_SR1\_2007\_MP4\_patching\_process.pdf file contains the UGS steps that are necessary to install the patch set. This document describes specific steps that you need to perform on AIX to accomplish the upgrade. It also provides additional clarification as appropriate.

The required files for the upgrades that are performed in this guide are available for download from the GTAC UGS Web site (http://support.ugs.com).

- TcEng2005\_SR1\_2007\_MP4\_install.zip (used to upgrade the installer)
- TcEng2005\_SR1\_2007\_MP4\_aix.zip (contains Teamcenter Engineering Server, rich client, and Web-tier patches)
- TcEng2005\_SR1\_2007\_MP4\_otw.zip (contains the over-the-Web [OTW] rich-client patches and Teamcenter Engineering Distribution Server patches)

### **Updating Teamcenter Engineering Server (two-tier)**

To update the two-tier Teamcenter Engineering Server, perform the following steps:

1. Stop all infodba processes that are related to Teamcenter Engineering 2007. Then, as root, run a slibclean process to provide a smoother upgrade.

Note: The following steps are all run as infodba.

2. Set the Teamcenter Engineering 2007 environment variables by entering the following commands:

export IMAN\_ROOT=~infodba/2007 export IMAN\_DATA=~infodba/tcdata .\$IMAN\_DATA/iman\_profilevars`

3. Run the following commands to update the installer:

cd \$IMAN\_ROOT/install unzip –o "path\_to\_install\_zip\_file"/ TcEng2005\_SR1\_2007\_MP4\_install.zip chmod 755 tem.sh

4. Invoke the installer by entering the following command: tem.sh

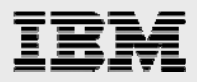

5. On the Maintenance page (see Figure 59), select Updates Manager, then click Next.

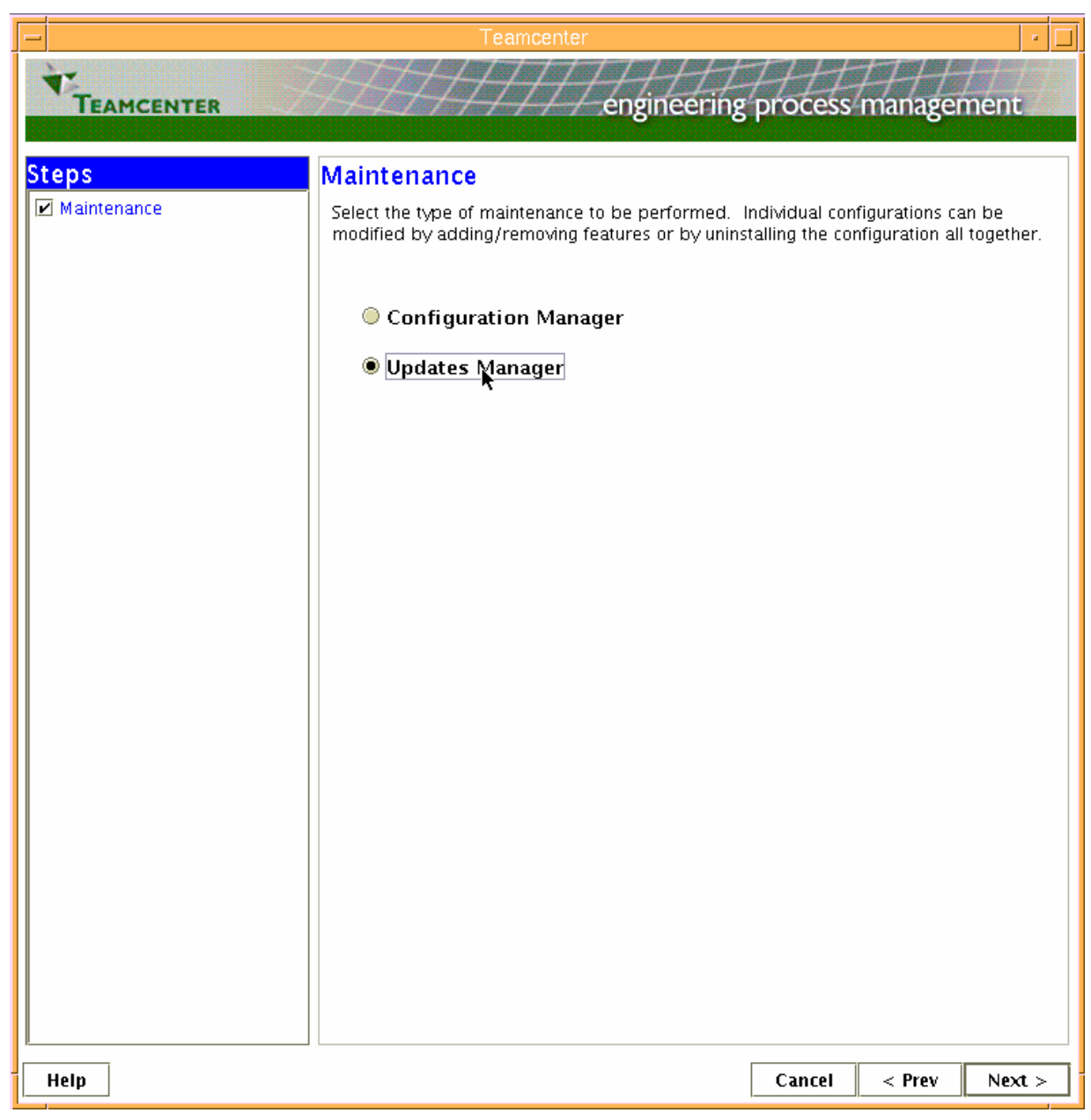

Figure 59. Maintenance page

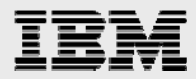

6. On the Apply Updates page (see Figure 60), browse to the path of TcEng2005\_SR1\_2007\_MP4\_aix.zip, then click **Next**.

**Note:** A warning-status message page might be displayed (no screen image is shown here), click **Close**.

| -                                                      | Teamcenter 🗾                                                                                                    |
|--------------------------------------------------------|----------------------------------------------------------------------------------------------------|
| * <u>-</u>                                             | STATITIE HALLEN                                                                                                    |
| TEAMCENTER                                             | 224-22777777777777° engineering process management 22                                                                                                    |
| Steps                                                  | Apply Updates                                                                                                    |
| <ul> <li>Maintenance</li> <li>Apply Updates</li> </ul> | Select an update to apply. A backup of the files being updated will be created prior to<br>applying the update. If there are services currently running, they must be stopped<br>prior to starting the update process. |
|                                                        | Update file                                                                                                    |
|                                                        | //MN12/tc2007_mp4/1CEng2005_SK1_2007_MP4_aix.zip                                                                                                    |
|                                                        |                                                                                                    |
|                                                        |                                                                                                    |
|                                                        |                                                                                                    |
|                                                        |                                                                                                    |
|                                                        |                                                                                                    |
|                                                        | ▶                                                                                                    |
|                                                        |                                                                                                    |
|                                                        |                                                                                                    |
|                                                        |                                                                                                    |
| Help                                                   | Cancel < Prev Next >                                                                                                    |
|                                                        | Carter Real Press                                                                                                    |

Figure 60. Apply Updates page

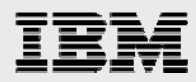

7. On the Confirm Selections page (see Figure 61), view the summary of the selected features, then click **Next**.

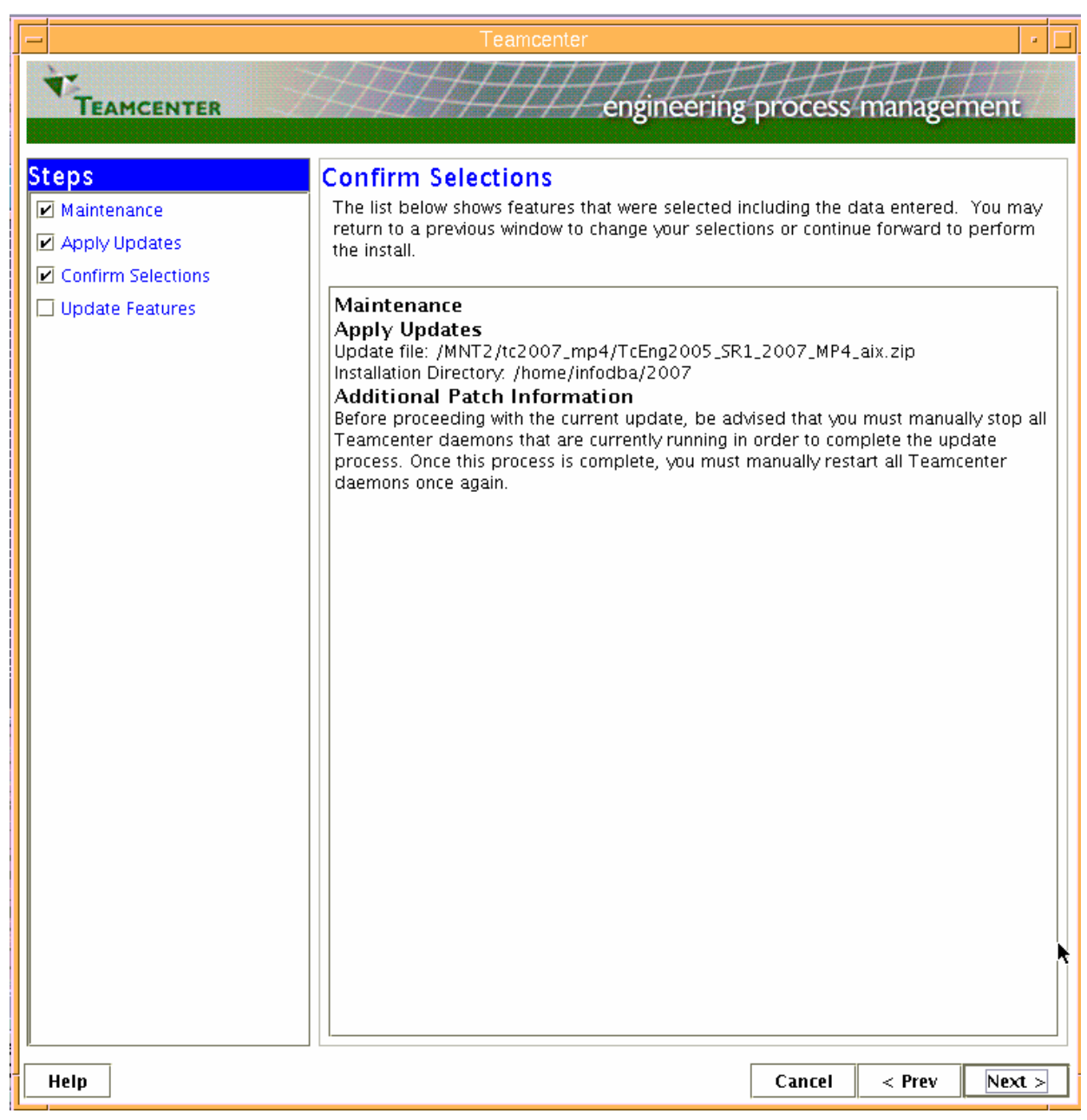

Figure 61. Confirm selections

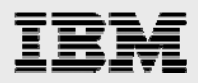

8. An Update Features page provides the status of the progress for several minutes while this update is applied. Eventually, the Status Message dialog window (see Figure 62) is displayed. Click **Close** then click **Close** in the Update Features page, also.

|                                                                                                    | Teamcenter                                                                                                    | · [                                                                                                    |  |
|----------------------------------------------------------------------------------------------------|----------------------------------------------------------------------------------------------------|----------------------------------------------------------------------------------------------------|--|
| * XXXXXXXXXXXXXXXXXXXXXXXXXXXXXXXXXXXX                                                                                                    |                                                                                                    |                                                                                                    |  |
| TEAMCENTER                                                                                                    | Z <del>TTTT</del> énginee                                                                                                    | ring process management                                                                                                    |  |
| Stops                                                                                                    | to Features                                                                                                    |                                                                                                    |  |
| opual Opual                                                                                                    | le realures                                                                                                    |                                                                                                    |  |
| This m                                                                                                    | ay take several minutes depending on                                                                                                    | ) the speed of your computer.                                                                                                    |  |
| Vel Cardina Selections                                                                                                    | rall Progress                                                                                                    |                                                                                                    |  |
|                                                                                                    |                                                                                                    |                                                                                                    |  |
| Mes                                                                                                    | sage                                                                                                    |                                                                                                    |  |
|                                                                                                    |                                                                                                    |                                                                                                    |  |
| Status M                                                                                                    | lessage                                                                                                    |                                                                                                    |  |
| Additional Patch Informat                                                                                                    | ion                                                                                                    |                                                                                                    |  |
| Patch Readme Information<br>Please be sure to consult the ReadMe, loc<br>/home/infodba/2007/additional_patch_in<br>patch as it may contain additional instruction<br>manually to complete this patch.<br>Patching TC_DATA<br>TC_DATA was not updated as a part of th<br>complete this step manually. Please consule<br>located in /home/infodba/2007/additional<br>order to obtain information regarding upd<br>Files Not Patched<br>Not all of the files in<br>'/MNT2/tc2007_mp4/TcEng2005_SR1_222<br>into '/home/infodba/2007'. For your convin<br>in '/home/infodba/2007'. For your convin<br>in 'home/infodba/2007'. It is u<br>these files should be manually copied into<br>removed completely. | Ated in<br>fo/release_info, document for this<br>ons that will need to be done<br>is process. Thus, you will need to<br>It the patching process document,<br>al_patch_info/release_info, in<br>ating TC_DATA directories.<br>DO7_MP4_aix.zip' were patched<br>enience, these files have been left<br>p to you to decide whether or not<br>your installed environment or | p/aix/portal/compressed_tiles, recurse<br>p/aix/additional_documentation, recurse<br>p/aix/tceng2005/ets, recurse: true<br>p/aix/tceng2005/ets, recurse: true<br>p/aix/tceng2005/web/cci/client, recur<br>p/aix/release_info, recurse: true<br>p/aix/tceng2005/web, recurse: true<br>p/aix/tceng2005/web, recurse: true<br>p/aix/tceng2005/pool_manager, recur<br>p/aix/tceng2005/pool_manager, recur<br>p/aix/tceng2005/reference_files, recur<br>p/aix/tceng2005/sample, recurse: true<br>p/aix/tceng2005/sample, recurse: true<br>p/aix/tceng2005/sample, recurse: true<br>p/aix/tceng2005/gn_web, recurse: true<br>p/aix/tceng2005/gn_web, recurse: true<br>p/aix/tceng2005/gn_web, recurse: true<br>p/aix/tceng2005/erp, recurse: true<br>p/aix/tceng2005/erp, recurse: true<br>p/aix/tceng2005/erp, recurse: true<br>p/aix/toeng2005/erp, recurse: true<br>p/aix/toeng2005/erp, recurse: true<br>p/aix/toeng2005/erp, recurse: true<br>p/aix/toeng2005/erp, recurse: true<br>p/aix/toeng2005/erp, recurse: true<br>p/aix/toeng2005/erp, recurse: true<br>p/aix/toeng2005/erp, recurse: true<br>p/aix/toeng2005/erp, recurse: true<br>p/aix/toeng2005/erp, recurse: true<br>p/aix/toeng2005/erp, recurse: true |  |
| Heln                                                                                                    | Close                                                                                                    | b/aix/tceng2005/lang, recurse: true<br>b/aix/tceng2005/data, recurse: true<br>b/aix/tceng2005/lib, recurse: true<br>b/aix/tceng2005/bin, recurse: true                                                                                                    |  |

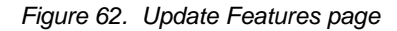

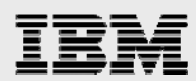

### Manually merging tcdata files and setting database version

To manually merge the Teamcenter data files and to set the database version, perform the following steps:

1. Create a backup of the current **TC\_DATA** directory.

cd ~infodba ; tar –cvf TCDATA.tar tcdata

2. Copy the content of the **TC\_ROOT\data** directory to the **TC\_DATA** directory and copy iman\_profilevars from the backup to the TC\_DATA directory.

cd ~infodba/2007/data tar –cvf- ./ | (cd ~infodba/tcdata && tar –xvf-)

- 3. Update the version information in the database.
- 4. The following command works, as long as the environment variables are set, otherwise an error is written to the sqlnet.log file.

install -set\_version "INFORMATION MANAGER V10.0.2.4"

### Verifying that the rich client can start (two-tier)

To confirm that the Teamcenter Engineering rich client can start on the two-tier implementation, perform the following steps:

17. Enter the following commands:

export LDR\_CNTRL=NAMEDSHLIB=tceng cd ~infodba/TC2007/portal ./start\_portal

**Hint:** Errors that relate to not finding volumes can occur during log in to the rich client, because these processes were terminated prior to applying patches. This is not critical and is fixed later when restarting all the processes (after the application of MP4 is complete).

#### Patching files related to Web installer in Web client\_tier directory

To patch the files that are related to the Web installer in the Web client-tier directory, perform the following steps. (**Note:** A critical file [TcEng2005\_SR1\_2007\_MP4\_otw.zip] is needed. The

TcEngPatchingProcess.pdf document refers to two files [dist\_server and otw\_installer] that are contained in this ZIP file.)

1. Enter the following commands:

mkdir /tmp/otw\_scratch cd /tmp/otw\_scratch unzip /MNT/tc2007\_mp4/TcEng2005\_SR1\_2007\_MP4\_otw.zip PATH=\$PATH:/usr/java14/bin

(Note: This adds java14 to the PATH variable, if it is not already present.)

#### cd ~infodba/2007/Webclient\_tier

(Note: This is the location where the OTW distribution server was installed.)

insweb

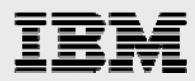

- 2. On the Copy ICD files dialog page (see Figure 63), browse to /tmp/otw\_scrtach/otw/icd to copy the ICD files.
- 3. Select TCEng2007DistServerInstance as the application, then select **Modify** (no screen image is provided here).

| - Teamcenter Web Application Manag                | ler       | - [ |  |  |
|---------------------------------------------------|-----------|-----|--|--|
| Welcome to the Teamcenter Web Application Manager |           |     |  |  |
| Web Applications                                  |           |     |  |  |
| TCEng2007DictConvor                               | r         |     |  |  |
| Copy ICD Files                                    |           | •   |  |  |
| Source                                            |           |     |  |  |
| /tmp/otw_scratch/otw/icd                          | Browse    | 2   |  |  |
| OK Cancel Help                                    |           |     |  |  |
| THES.                                             | Conv ICD  | IS  |  |  |
| Thereforming the process of intervalian           | Reload IC | Ds  |  |  |
| Help Exit                                         |           |     |  |  |

Figure 63. Copy ICD files dialog page

- On the Modify Disk Locations dialog page (see Figure 64), change Disk Locations for Install Images to remove any locations that are already there (by selecting them and then clicking **Remove)**. Next, add /tmp/otw\_scratch/otw as the location by typing it in and then clicking Add. Then, click OK.
- 5. In the Modify Web Application dialog page (see Figure 64), select Add Solutions.

| -                                                                        | Modify Web                  | o Appl | lication                 | · 🗆         |
|--------------------------------------------------------------------------|-----------------------------|--------|--------------------------|-------------|
| Name                                                                     | CEng2007DistServerInstanc   | e      | Modify Web Application   | Information |
| Staging Location                                                         | 2007/Webclient_tier/staging | 2      | Modify Disk Loca         | ations      |
| Description                                                              |                             | -      | Modify Disk Locatio      | ins 🔽 🗖     |
|                                                                          |                             | Disk   | Locations for Install Im | ages        |
| Solution Type:                                                           | Distribution Server Instar  | /tmp   | / otw_scratch/ otw       | Add         |
| Installed Solutio                                                        | ns                          |        |                          | Demonstra   |
| Over-the-Web I                                                           | nstaller                    |        |                          | Remove      |
| Rich Client 4-Ti                                                         | er                          |        |                          | Modify      |
|                                                                          |                             |        | OK Cancel                | Help        |
| ICD Files Last Copied: <no copy="" done=""> View Component Versions</no> |                             |        |                          |             |
| OK Cancel Help                                                           |                             |        |                          |             |

Figure 64. Modify Disk Locations dialog page

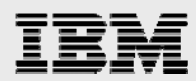

6. In the Add Solutions dialog page (see Figure 65), select **Rich Client Patch** and click **OK**.

|                                                                          | Add Solu                         | tions                                      | •  |
|--------------------------------------------------------------------------|----------------------------------|--------------------------------------------|----|
| 🗹 1) Over-the-                                                           | -Web Installer                   |                                            |    |
| ☑ 2) Rich Client 4-Tier [1]                                              |                                  |                                            |    |
| 🗌 3) EDA for R                                                           | ich Client 4-Tier (Configuratio  | on Only) [1, 2]                            |    |
| 🗌 4) Embeddeo                                                            | d Software Manager for Rich C    | lient 4-Tier [1, 2]                        |    |
| 🗌 5) Engineerii                                                          | ng Translation Service for Rich  | n Client 4-Tier [1, 2]                     |    |
| 🗌 6) Engineerii                                                          | ng Visualization for Rich Clien  | t 4-Tier (Configuration Only) [1, 2]       |    |
| 🗌 7) Engineerii                                                          | ng Visualization for Rich Clien  | t 4-Tier (Install and Configuration) [1, 2 | 2] |
| 🗌 8) GM Overla                                                           | ay for Rich Client 4-Tier [1, 2] | 1                                          |    |
| 🗌 9) MS Office                                                           | Integration for Rich Client 4-   | Tier [1, 2]                                | ٠  |
| 🗌 10) NX Mana                                                            | ger for Rich Client 4-Tier [1,   | 2]                                         |    |
| 🗹 11) Rich Clie                                                          | nt Patch [1, 2]                  |                                            |    |
| 🗌 12) SCM Cle                                                            | arCase for Rich Client 4-Tier    | [1, 2]                                     |    |
| 🗌 13) Teamcen                                                            | iter Integration Interface to iW | ay for Rich Client 4-Tier [1, 2]           |    |
| 🗌 14) Teamcen                                                            | iter Link for Rich Client 4–Tie  | r [1, 2]                                   |    |
| 🗌 15) Teamcen                                                            | ter Linking for Rich Client 4-   | Tier [1, 2]                                |    |
| 🗌 16) Teamcen                                                            | ter Visualization for Rich Clie  | nt 4-Tier [1, 2]                           |    |
|                                                                          | OK Can                           | cel Help                                   |    |
| Description                                                              |                                  | Modify Context Parameters                  |    |
|                                                                          |                                  | Modify Tables                              |    |
| Solution Type:                                                           | Distribution Server Instance     | Add Calusiana                              |    |
| Installed Solutions Add Solutions                                        |                                  |                                            |    |
| Rich Client 4-Tier                                                       |                                  |                                            |    |
| Generate Deployable File                                                 |                                  |                                            |    |
| Copy ICD Files                                                           |                                  |                                            |    |
| ICD Files Last Copied: <no copy="" done=""> View Component Versions</no> |                                  |                                            |    |
| OK Cancel Help                                                           |                                  |                                            |    |

Figure 65. Add Solutions dialog page

- 7. In the Progress page (screen image is not shown here), click **OK**.
- 8. In the Modify Web Application dialog page, click **OK**.
- 9. In the Teamcenter Web Application Manager page, click Exit.

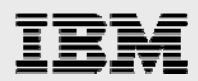

### Updating and deploying files used by otw.html

To update the files that are used by otw.html and to deploy them on the HTTP Server, use the following steps:

1. As root, type the following command:

#### chmod 777 /tmp/otw\_scratch/otw

- As user infodba, type the following command: cd /tmp/otw\_scratch/otw unzip -o TcEng2005\_SR1\_MP4\_build\_7995\_otw\_installer\_image.zip tar -cvf /tmp/OTWEB\_PATCH.tar otwweb
- 3. Using the File Transfer Protocol (FTP),\_copy the /tmp/OTWEB\_PATCH.tar file to the HTTP Server system
- 4. On the HTTP Server system, as root, change the directory into doc root /usr/IBMHttpServer/htdocs/en\_US. Then, use the TAR command to extract the /tmp/OTWEB\_PATCH.tar file.
- 5. Ensure that the HTTP Server is running. If it is not running, enter the following command: use /usr/IBM/HTTPServer/bin/apachectl start

#### Updating distribution server with the latest jar file

To update Teamcenter Distribution Server with the latest jar file, perform the following steps:

1. Enter the following command to change the directory:

cd /tmp/otw\_scratch/otw

- 2. Extract the Teamcenter engineering file by entering the following command: unzip TcEng2005\_SR1\_2007\_MP4\_build\_7995\_dist\_server\_image.zip
- 3. Copy the dist\_server.jar file into the following directory: /home/infodba/2007/Webclient\_tier/staging1/webapp\_root

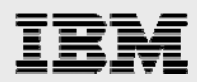

### Updating TCEng2007.ear in WebSphere Application Server

It is important to update the TCEng2007.ear file that is deployed in WebSphere Application Server. This EAR file contains the application that is used for the four-tier architecture; it is stored in the Web\_tier directory structure.

1. As user infodba, enter the following:

cd ~infodba/2007/Web\_tier insweb

- 2. In Web Application Manager dialog box (see Figure 66), select **Copy ICDs**.
- 3. In the Copy ICD Files dialog page (see Figure 66), browse to the home/infodba/2007/additional\_patch\_info/Web\_tier/icd directory and click **OK**.

| 🗕 🗾 Teamcenter Web Application Manager 🗾 🔹 🗖                |  |  |  |  |
|-------------------------------------------------------------|--|--|--|--|
| Welcome to the Teamcenter Web Application Manager           |  |  |  |  |
| Web Applications                                            |  |  |  |  |
| TCEng2007 Add                                               |  |  |  |  |
| Copy ICD Files 🔹 🗖                                          |  |  |  |  |
| Source                                                      |  |  |  |  |
| home/infodba/2007/additional_patch_info/Web_tier/icd Browse |  |  |  |  |
| OK Cancel Help                                              |  |  |  |  |
| UGS Copy ICDs                                               |  |  |  |  |
| Reload ICDs                                                 |  |  |  |  |
| Help Exit                                                   |  |  |  |  |

Figure 66. Copy ICD Files dialog page

- 4. In the Progress Page (no screen image is shown here), click OK.
- 5. In the Web Application Manager dialog box, select **TCEng2007** and **Modify** (no screen image is shown here).

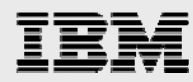

- 6. In the Modify Disk Locations dialog box (see Figure 67), click Add.
- In the Add Disk Locations dialog page (see Figure 67), browse to /home/infodba/2005SR1/additional\_patch\_info/Web\_tier and click OK.
- 8. In the Modify Disk Locations dialog box (see Figure 67), click OK.
- 9. In the Modify Web Application dialog box (see Figure 67), select **Reinstall Solutions** for all three currently installed solutions.

**Note:** DEPLOYABLE\_FILE\_NAME should again be **TCEng2007**, and **Mcast** mode should be selected for Pool Manager.

- 10. In the Modify Web Application dialog box (see Figure 67), select Generate Deployable File.
- 11. After the deployable file is created, exit the Modify Web Application and Web Application Manager dialog boxes by clicking **OK** (twice).

| -                                                                     | _              | Modify Web Application                                   | • |  |  |  |
|-----------------------------------------------------------------------|----------------|----------------------------------------------------------|---|--|--|--|
| Na                                                                    | n              | Add Disk Location                                        |   |  |  |  |
| Sta                                                                   | ιç             | Disk Location to Add                                     |   |  |  |  |
| De                                                                    | s              | /home/infodba/2007/additional_patch_info/Web_tier Browse |   |  |  |  |
|                                                                       |                | OK Apply Cancel Help                                     |   |  |  |  |
| So                                                                    | h.             |                                                          |   |  |  |  |
| Ins                                                                   | ta             | lled Solutions Illutions                                 |   |  |  |  |
| Te                                                                    | ar             | ncenter Enterr Solutions                                 |   |  |  |  |
| Te                                                                    | an<br>ar       | ncenter Preser                                           |   |  |  |  |
| l le                                                                  | ar             | icenter - Pres OK Cancel Help ployable File              |   |  |  |  |
|                                                                       | Copy ICD Files |                                                          |   |  |  |  |
| ICD Files Last Conjed: <no conv.done=""> View Component Versions</no> |                |                                                          |   |  |  |  |
|                                                                       |                |                                                          |   |  |  |  |
| OK Cancel Help                                                        |                |                                                          |   |  |  |  |

Figure 67. Add Disk Location dialog page

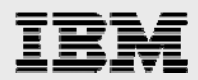

### **Redeploying in WebSphere Application Manager**

To redeploy the application in WebSphere Application Manager, you must copy the TCEng2007.ear file onto the WebSphere Application Server system and then reinstall the Web application. Use the following instructions:

1. On the Enterprise Applications page (see Figure 68), stop TCEng2007, then uninstall TCEng2007.

| Integrated Solutions Console Welcome                                                                                                    | dmin Help   Logout                                                                                                    | IBM.                |  |  |  |  |  |
|----------------------------------------------------------------------------------------------------|----------------------------------------------------------------------------------------------------|---------------------|--|--|--|--|--|
| View: All tasks                                                                                                    | Enterprise Applications                                                                                                 | Close page          |  |  |  |  |  |
| Welcome                                                                                                    | Enterprise Applications                                                                                                 |                     |  |  |  |  |  |
| Guided Activities     Guided Activities     Guided Activities     Subscript Activities     Guided Activities     Subscript Activities     Subscript Activities     Subscrite     Subscript | Enterprise Applications                                                                                                 |                     |  |  |  |  |  |
| ⊕ Servers                                                                                                    | Use this page to manage installed applications. A single application can be deployed onto multiple servers.             |                     |  |  |  |  |  |
| Applications                                                                                                    | Preferences                                                                                                    |                     |  |  |  |  |  |
| <ul><li>Enterprise Applications</li><li>Install New Application</li></ul>                                                                                                    | Start         Stop         Install         Update         Rollout Update         Remove File         Export         Exp | ort DDL Export File |  |  |  |  |  |
| 1 Resources                                                                                                    |                                                                                                    |                     |  |  |  |  |  |
| E Security                                                                                                    | Select Name 🗘 Application Status 👲                                                                                      |                     |  |  |  |  |  |
| 1 Environment                                                                                                    | DefaultApplication 🕈                                                                                                    |                     |  |  |  |  |  |
| System administration                                                                                                    | IBMUTC &                                                                                                    |                     |  |  |  |  |  |
|                                                                                                    | PlantsByWebSphere                                                                                                    |                     |  |  |  |  |  |
| Monitoring and ⊤uning                                                                                                    |                                                                                                    |                     |  |  |  |  |  |
| Troubleshooting                                                                                                    |                                                                                                    |                     |  |  |  |  |  |
| Service integration                                                                                                    | ✓         TCEng2007.         ♥                                                                                          |                     |  |  |  |  |  |
| E UDDI                                                                                                    | ivtApp 🕈                                                                                                    |                     |  |  |  |  |  |
|                                                                                                    | □ <u>avery</u> .                                                                                                    |                     |  |  |  |  |  |
|                                                                                                    | Total 7                                                                                                    |                     |  |  |  |  |  |

Figure 68. Enterprise Applications page

2. Follow the steps that are documented in the section of this guide that is entitled *Installing and configuring TCEng2007 EAR file into WebSphere* to reinstall the TCEng2007.ear file.

**Reminder:** Ensure that autoconf6 has run on WebSphere Application Server before starting WebSphere Application Server.

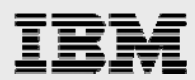

### Starting the processes for the four-tier architecture

To start the processes for the four-tier architecture, perform the following steps:

1. On the Teamcenter Engineering server, restart the remote-method invocation (RMI) and distribution-server processes.

**Hints:** As a reminder, autoconf6 is required for multicast IPV6 when it is used by pool\_manager and the Web application. Make sure to set LDR\_CNTRL to use a named shared library in the shell page that is used to launch the pool-manager process.

- Start the processes that are used to support the four-tier architecture by entering the following: cd /home/infodba/2007/Webclient\_tier/staging1/webapp\_root ./start\_rmi & ./start server &
- 3. Restart the other processes.
- Ensure that the TCFS and FMS processes are running by entering the following commands:
   cd ~infodba/2007/bin

./rc.ugs.tcfs & cd ~infodba/2007/fms ./rc.ugs.FSC\_epsilawn\_infodba &

 Restart the pool\_manager process by entering the following three commands: cd ~infodba/2005SR1/pool\_manager Export LDR\_CNTRL=NAMEDSHILB=tceng ./mgrstartMYDB &

#### Verifying the installation

To verify the successful installation, perform the following steps:

1. To test the thin client, enter the following URL (**Note:** Substitute the name of your WebSphere server for isvlab116.austin.ibm.com):

http://isvlab116.austin.ibm.com/tc/webclient

2. To test the rich client on the Web, enter the following URL: http://isvlab116.austin.ibm.com/otw.html

**Comment:** On a client that has previously been installed with the rich client from the OTW distribution server, launching the Teamcenter Engineering application by selecting the desktop icon should cause it to be auto updated.

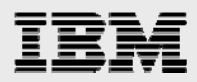

# Summary

This guide has provided detailed installation and configuration instructions for Teamcenter Engineering on an IBM System p server, including the steps required to configure the over-the-Web installer and apply the MP4 service. It also provided information on how to create an Oracle database instance for Teamcenter. In all, this guide provides easy-to-follow instructions for ATS and FTSS personnel, who want to install and configure Teamcenter Engineering on IBM System p servers.

For more information about the Teamcenter Engineering products or other information that is not covered in this guide, see the list of resources provided in the Resources section of this guide.

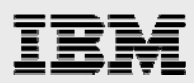

## Resources

These Web sites provide useful references to supplement the information contained in this document:

- IBM System p and AIX Information Center
   http://publib.boulder.ibm.com/infocenter/pseries/index.jsp
- IBM Power Systems on IBM PartnerWorld® ibm.com/partnerworld/systems/p
- IBM AIX on IBM PartnerWorld ibm.com/partnerworld/aix
- IBM Publications Center www.elink.ibmlink.ibm.com/public/applications/publications/cgibin/pbi.cgi?CTY=US
- IBM Redbooks® ibm.com/redbooks
- IBM WebSphere Portal ibm.com/software/info1/websphere/index.jsp?tab=products/apptransaction
- IBM WebSphere support site ibm.com/software/webservers/appserv/was/support
- UGS Global Technical Access Center Web site http://support.ugs.com
- Oracle Web site
   www.oracle.com/index.html
- Teamcenter Engineering Release Bulletin and the UGS Global Technical Access Center http://support.ugs.com/docs/i-deas/hw\_req

# About the authors

**Gary Hornyak** is a senior software engineer technical consultant for product-lifecycle management (PLM) solutions, specializing in PDM application architecture within the IBM Systems and Technology Group in the IBM ISV Global Enablement organization. Gary has more than 19 years of experience with various PLM software solutions.

**Terry Wang** is a senior technical consultant with IBM Systems and Technology Group. Terry joined IBM in 1988 to work on AIX development. He is currently with the IBM ISV Solution Enablement team. His most recent interest is in the area of applying advanced AIX technology to PLM applications. Terry earned an M.S. degree of Computer Science from the University of Wisconsin, Madison in 1986.

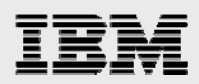

# **Trademarks and special notices**

References in this document to IBM products or services do not imply that IBM intends to make them available in every country.

IBM, the IBM logo, and ibm.com are trademarks or registered trademarks of International Business Machines Corporation in the United States, other countries, or both. If these and other IBM trademarked terms are marked on their first occurrence in this information with a trademark symbol (® or <sup>™</sup>), these symbols indicate U.S. registered or common law trademarks owned by IBM at the time this information was published. Such trademarks may also be registered or common law trademarks in other countries. A current list of IBM trademarks is available on the Web at "Copyright and trademark information" at www.ibm.com/legal/copytrade.shtml.

Java and all Java-based trademarks are trademarks of Sun Microsystems, Inc. in the United States, other countries, or both.

Microsoft, Windows, Windows NT, and the Windows logo are trademarks of Microsoft Corporation in the United States, other countries, or both.

Other company, product, or service names may be trademarks or service marks of others.

Information is provided "AS IS" without warranty of any kind.

All customer examples described are presented as illustrations of how those customers have used IBM products and the results they may have achieved. Actual environmental costs and performance characteristics may vary by customer.

Information concerning non-IBM products was obtained from a supplier of these products, published announcement material, or other publicly available sources and does not constitute an endorsement of such products by IBM. Sources for non-IBM list prices and performance numbers are taken from publicly available information, including vendor announcements and vendor worldwide homepages. IBM has not tested these products and cannot confirm the accuracy of performance, capability, or any other claims related to non-IBM products. Questions on the capability of non-IBM products should be addressed to the supplier of those products.